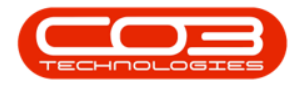

# PROCUREMENT

## **INTRODUCTION TO SUPPLIERS**

A **supplier** is anyone who supplies you with **goods** and/or **services**. Supplier **types** can be set up within the system to distinguish between your suppliers.

You need to have a supplier set up in order to create a Purchase Order.

**Ribbon Access:** *Procurement > Suppliers* 

|          | ¥                |         |            |            |                | BPO: V              | /ersion 2.1.0.29 - E | xample Cor | mpany         |             |       |         | -         |           |
|----------|------------------|---------|------------|------------|----------------|---------------------|----------------------|------------|---------------|-------------|-------|---------|-----------|-----------|
| 9        | Equipment and Lo | cations | Contract   | Finance an | nd HR          | Inventory           | Maintenance and      | i Projects | Manufacturing | Procurement | Sales | Service | Reporting | Utilities |
| Supplers | Requisitions     | Orders  | Expediting | Invoices   | Debit<br>Notes | <b>S</b><br>Returns | Goods Received       | Warrantie  | s Claims      |             |       |         |           |           |
| Master   |                  |         |            | Processing |                |                     |                      | Warran     | ites .        |             |       |         |           |           |

The *Supplier Listing* screen will be displayed.

## **SUPPLIER LISTING SCREEN**

- The screen *site* selection field will default to *All Sites* on opening and the screen *status* will default to *Active*.
- You can *View* any supplier in this status but if you wish to *Edit* a Supplier you must *select a site first*. (The system will prompt you to do this).

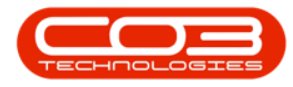

|           | Ŧ          |             |             |            |               |                | Supplier Listi              | ng - BPO: Vers | on 2.1.0 | .66 - Exa | ample Compar  | У           |              |               |         | - 0          | $\times$ |
|-----------|------------|-------------|-------------|------------|---------------|----------------|-----------------------------|----------------|----------|-----------|---------------|-------------|--------------|---------------|---------|--------------|----------|
|           | Home       | Equipr      | ient and Lo | cations    | Contract      | Finance and    | HR Inventory                | Maintenance    | and Proj | jects     | Manufacturing | Procuremen  | it Sales     | Service Rep   | orting  | Utilities —  | 8        |
| Add       | Edit       | X<br>Delete | Gy<br>Sync  | View S     | ave Layout    | Workspaces     | All Sites<br>Refresh Active | •              | Export   | Rep       | Nexts         |             |              |               |         |              |          |
|           | Pr         | ocessing    |             |            | Form          |                | Current                     |                | Print a  | Repo      | rts 🖌         | -           |              |               |         |              |          |
| inks      |            |             | a Drag      |            | eader here to | group by that  |                             |                |          |           |               |             |              |               |         |              |          |
| inter te: | xt to sea  | rch         | P SL        | pplierCode | SupplierNan   | ne             | ContactName                 | SupplierType   | Status   | Class     | VATNo         | MinOrderAmt | PaymentTerms | ShippingTerms | ShipVia | FreightTerms | Freight  |
| Func      | tions      |             | Ŷ           |            |               |                |                             |                |          |           |               |             |              |               |         |              |          |
|           |            |             | > SL        | IP001      | Buy Back Su   | upplier        | Supplier Contact            | BUY            | A        | SE        | 0000000000    | 0.00        | 2            |               |         |              |          |
| Iten      | ns Supplie |             | SP          | R001       | Sprint Distri | ibutors Local  | Harry Jackson               | GEN            | A        | PS        | 456789123     | 0.00        | 3            | 1             | 3       | 30 days fr   | The Co   |
|           |            |             | SF          | R002       | Sprint Inter  | national       | George Matthews             | GEN            | A        | PS        | 456258741     | 0.00        | 2            |               |         |              |          |
| _         |            |             | т           | N002       | Tonys Copy    | y Shop         | Tony                        | SHPA           | A        | PS        | 9874561321    | 0.00        | 2            | 1             | 3       | COD          | DHL      |
| Note      | es         |             | YE          | 5001       | Young Elect   | tric           | Grant                       | GEN            | A        | PS        | 3245064654    | 0.00        | 3            | 2             |         |              |          |
|           |            |             | AF          | 2000 1     | Apple Distri  | butors         | Sammy Jones                 | GEN            | A        | PT        | 345678201     | 0.00        | 6            | 1             | 4       |              | swift    |
|           |            |             | PF          | 1001       | Printer Wor   | ld             | Maggie Sage                 | GEN            | A        | PT        | 23451678      | 0.00        | 4            | 3             | 3       | 30 days fr   | Wheel    |
| Add       | fresses    |             | PF          | 1005       | Printer Wor   | ld 2           | Richard Sage                | GEN            | A        | PT        | 98076523      | 0.00        | 5            | 2             | 3       | 30 days fr   | Wheel    |
| 1.11      |            |             | PF          | 1007       | Printer Wor   | ld Forex       | Matthew Sage                | SHPA           | A        | PT        | 768594444     | 0.00        | 3            | 3             | 1       | 60 days fr   | Wheel    |
|           |            |             | PF          | 1010       | Printer Wor   | ld             | Maggie Sage                 | GEN            | Α        | PT        | 456123789     | 0.00        | 4            | 3             | 3       | 30 days fr   | Wheel    |
|           |            |             | PF          | 10012      | Printer Wor   | ld             | Maggie Saggie               | GEN            | A        | PT        | 13456789      | 0.00        | 3            | 1             | 1       | 30 days fr   | Wheel    |
|           |            |             | T           | VI001      | Twinkle Offi  | ice Automation | Gary Marks                  | GEN            | A        | SE        | 9876543210    | 0.00        | 2            | 1             | 3       | 30 day       | Wing I   |
| Proc      | essina     |             | BC          | N001       | Bonsai Bona   | anza           | Teddy Miller                | GEN            | A        | PS        | 987654321     | 0.00        | 2            | 1             | 3       | 30 day       | Wing I   |
|           | cooling    |             | PF          | E001       | Pretoria Co   | py Shop        | Jannie van Wyk              | GEN            | A        | PS        | 9876543210    | 0.00        | 4            | 3             | 3       | 30 Days      | Wing I   |
| Reg       | uisitions  |             | DU          | JR001      | Durban Cop    | by Shop        | Megan Jones                 | GEN            | Α        | PT        | 987654321     | 0.00        | 3            | 3             | 3       |              |          |
|           |            |             | PA          | P001       | The Paper V   | Warehouse      | Joseph Manning              | GEN            | A        | PT        | 1234567890    | 0.00        | 4            | 3             | 3       | 30 day       | Wing I   |
|           |            |             | M           | T001       | Metro Pead    | h              | Jessica Johns               | GEN            | Α        | PT        | 1234567       | 0.00        | 5            | 2             | 3       | 30 days fr   | Wheel    |
| Dire      | dance Ori  | davia       | PF          | E005       | Pretoria We   | est Office Aut | Jackie Simmons              | GEN            | A        | PS        | 987654321     | 0.00        | 3            | 3             | 3       |              |          |
| Fuit      | chase on   | uers        | NE          | W006       | New Way R     | tecyding       | Patrick Smith               | GEN            | A        | PS        | 9876543210    | 0.00        | 3            | 3             | 3       |              |          |
|           |            |             | GF          | E001       | Green Offic   | e              | Mary Watson                 | GEN            | A        | SE        | 123456789     | 0.00        |              |               |         |              |          |
|           | and the    |             | C           | DM001      | Computers     | and Accesso    | Janet Johns                 | GEN            | A        | PS        | 0912345678    | 0.00        | 1            | 3             | 3       | 30 days fr   | Wheel    |
| GRN       |            |             | W           | IN001      | Wing It Cou   | uriers         | Jack Sprat                  | SHPA           | A        | SE        | 9876543210    | 0.00        | 2            | 3             |         |              |          |
|           |            |             | W           | ON001      | Wonderboo     | om IT Hub      | Mark Jones                  | GEN            | Α        | PT        | 987654321     | 0.00        | 3            | 3             |         |              |          |
|           |            |             | D           | 00001      | Door to Doo   | or Deliveries  | John Smart                  | CLRA           | A        | SE        | 0123456789    | 0.00        |              |               |         |              |          |
| Sup       | plier Invo | vices       | Th          | IE 100     | The Paper \   | Warehouse      | Steve Jones                 | GEN            | Α        | PS        | 9876543210    | 0.00        |              |               |         |              |          |
|           |            |             | Th          | E005       | The Phone     | Company        | Rian Jones                  | GEN            | Α        | SE        | 123456789     | 0.00        | 2            |               |         |              |          |
|           |            |             | 0           | VF001      | Office Auto   | mation Finan   | Teddy Jones                 | FINH           | A        | PS        | 123456789     | 0.00        |              |               |         |              |          |
| Sup       | plier Reti | ums         | M           | AD001      | Maddys Hat    | berdashery     | Maddy Jones                 | GEN            | A        | PS        | 123456789     | 0.00        |              |               |         |              |          |
|           |            |             | ⊂           |            |               |                |                             |                |          |           |               |             |              | 2             |         |              | P.       |

## **VIEW SUPPLIER DETAILS**

- Click on the *row selector* in front of the *supplier* that you wish to *view* the details of.
- Click on View.

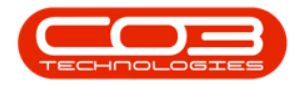

| po       |            |           |        |              |                           | Supplier List    | ing - BPO: Vers | ion 2.1.0 | .00 - Exa | imple Compan  | y           |              |               |         |              | ~     |
|----------|------------|-----------|--------|--------------|---------------------------|------------------|-----------------|-----------|-----------|---------------|-------------|--------------|---------------|---------|--------------|-------|
|          | Home       | Equip     | nent a | nd Locations | Contract Finance and      | HR Inventory     | Maintenance     | and Proj  | iects     | Manufacturing | Procuremen  | it Sales     | Service Repi  | orting  | Utilities —  | Ð     |
| 4        |            | ×         | G      |              | 2                         | All Site         | s T             |           | 1         | 2             |             |              |               |         |              |       |
| Add      | Edit       | Delete    | Syn    | View         | Save Lavout Workspaces    | Refresh Active   |                 | Export    | Rep       | orts          |             |              |               |         |              |       |
|          |            |           |        |              | ÷                         | Acove            |                 |           |           | •             |             |              |               |         |              |       |
|          | Pr         | rocessing |        |              | Format "                  | Current          |                 | Print .   | Repo      | rts 🖌         |             |              |               |         |              |       |
| inks     |            |           | 4      |              |                           |                  |                 |           |           |               |             |              |               |         |              |       |
| inter te | xt to sea  | rch       | 2      | SupplierCod  | le SupplierName           | ContactName      | SupplierType    | Status    | Class     | VATNo         | MinOrderAmt | PaymentTerms | ShippingTerms | ShipVia | FreightTerms | Freig |
| Func     | tions      |           |        | 9            |                           |                  |                 |           |           | (contraction) |             |              |               |         |              |       |
| -        | 000000     |           |        | SUP001       | Buy Back Supplier         | Supplier Contact | BUY             | A         | SE        | 0000000000    | 0.00        | 2            |               |         |              |       |
| Iten     |            |           | ΙĽ     | SPR001       | Sprint Distributors Local | Harry Jackson    | GEN             | A         | PS        | 456789123     | 0.00        | 3            | 1             | 3       | 30 days fr   | The C |
|          |            |           |        | SPR002       | Sprint International      | George Matthews  | GEN             | A         | PS        | 456258741     | 0.00        | 2            |               |         |              |       |
|          |            |           |        | TON002       | Tonys Copy Shop           | Tony             | SHPA            | A         | PS        | 9874561321    | 0.00        | 2            | 1             | 3       | COD          | DHL   |
| Not      | es         |           |        | YES001       | Young Electric            | Grant            | GEN             | A         | PS        | 3245064654    | 0.00        | 3            | 2             |         |              |       |
|          |            |           |        | APD001       | Apple Distributors        | Sammy Jones      | GEN             | A         | PT        | 345678201     | 0.00        | 6            | 1             | 4       |              | swift |
|          |            |           |        | PRI001       | Printer World             | Maggie Sage      | GEN             | A         | PT        | 23451678      | 0.00        | 4            | 3             | 3       | 30 days fr   | Whee  |
| Add      | resses     |           |        | PRI005       | Printer World 2           | Richard Sage     | GEN             | A         | PT        | 98076523      | 0.00        | 5            | 2             | 3       | 30 days fr   | Whe   |
|          |            |           |        | PRI007       | Printer World Forex       | Matthew Sage     | SHPA            | A         | PT        | 768594444     | 0.00        | 3            | 3             | 1       | 60 days fr   | Whe   |
|          |            |           |        | PRI010       | Printer World             | Maggie Sage      | GEN             | Α         | PT        | 456123789     | 0.00        | 4            | 3             | 3       | 30 days fr   | Whe   |
|          |            |           |        | PRI0012      | Printer World             | Maggie Saggie    | GEN             | A         | PT        | 13456789      | 0.00        | 3            | 1             | 1       | 30 days fr   | Whe   |
|          |            |           |        | TWI001       | Twinkle Office Automation | Gary Marks       | GEN             | A         | SE        | 9876543210    | 0.00        | 2            | 1             | 3       | 30 day       | Wing  |
| Droc     | occina     |           |        | BON001       | Bonsai Bonanza            | Teddy Miller     | GEN             | Α         | PS        | 987654321     | 0.00        | 2            | 1             | 3       | 30 day       | Wing  |
| FIOC     | cooling    |           |        | PRE001       | Pretoria Copy Shop        | Jannie van Wyk   | GEN             | A         | PS        | 9876543210    | 0.00        | 4            | 3             | 3       | 30 Days      | Wing  |
| Reg      | uisitions  |           |        | DUR001       | Durban Copy Shop          | Megan Jones      | GEN             | A         | PT        | 987654321     | 0.00        | 3            | 3             | 3       |              |       |
|          |            |           |        | PAP001       | The Paper Warehouse       | Joseph Manning   | GEN             | A         | PT        | 1234567890    | 0.00        | 4            | 3             | 3       | 30 day       | Wing  |
|          |            |           |        | MET001       | Metro Peach               | Jessica Johns    | GEN             | Α         | PT        | 1234567       | 0.00        | 5            | 2             | 3       | 30 days fr   | Whe   |
| Dur      | rhaea On   | dere      |        | PRE005       | Pretoria West Office Aut  | Jackie Simmons   | GEN             | Α         | PS        | 987654321     | 0.00        | 3            | 3             | 3       |              |       |
| 101      |            |           |        | NEW006       | New Way Recycling         | Patrick Smith    | GEN             | Α         | PS        | 9876543210    | 0.00        | 3            | 3             | 3       |              |       |
|          |            |           |        | GRE001       | Green Office              | Mary Watson      | GEN             | A         | SE        | 123456789     | 0.00        |              |               |         |              |       |
| -        | 10         |           |        | COM001       | Computers and Accesso     | Janet Johns      | GEN             | Α         | PS        | 0912345678    | 0.00        | 1            | 3             | 3       | 30 days fr   | Whee  |
| GRO      | NS .       |           |        | WIN001       | Wing It Couriers          | Jack Sprat       | SHPA            | A         | SE        | 9876543210    | 0.00        | 2            | 3             |         |              |       |
|          |            |           |        | WON001       | Wonderboom IT Hub         | Mark Jones       | GEN             | Α         | PT        | 987654321     | 0.00        | 3            | 3             |         |              |       |
| -        |            |           |        | DOO001       | Door to Door Deliveries   | John Smart       | CLRA            | A         | SE        | 0123456789    | 0.00        |              |               |         |              |       |
| Sup      | plier Invo | pices     |        | THE 100      | The Paper Warehouse       | Steve Jones      | GEN             | Α         | PS        | 9876543210    | 0.00        |              |               |         |              |       |
|          |            |           |        | THE005       | The Phone Company         | Rian Jones       | GEN             | A         | SE        | 123456789     | 0.00        | 2            |               |         |              |       |
|          |            |           |        | OAF001       | Office Automation Finan   | Teddy Jones      | FINH            | A         | PS        | 123456789     | 0.00        |              |               |         |              |       |
| Sup      | plier Reti |           |        | MAD001       | Maddys Haberdashery       | Maddy Jones      | GEN             | A         | PS        | 123456789     | 0.00        |              |               |         |              |       |

The View Supplier - [] screen will be displayed.

- 1. Here you can only *view* the supplier details.
- You will note that the *Links* frame is in this screen, as in the *Supplier Listing* screen. The information linked to these <u>Functions tiles</u> is editable but this will be covered further in this manual.
- 3. Click on *Back* to return to the *Supplier Listing* screen.

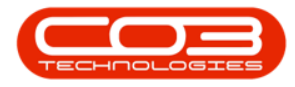

| Term       Engenerit and Location       Contact       Private VIR       Maintenance and Projects       Maintenance and Projects       Projects       Projects <th></th> <th>Ŧ</th> <th></th> <th></th> <th>Vie</th> <th>ew Supplier - S</th> <th>PR001 - BPO: Version 2.1.0.66 -</th> <th>Example Comp</th> <th>any</th> <th></th> <th></th> <th></th> <th>-</th> <th></th> <th>×</th> |                    | Ŧ                            |                |                       | Vie                      | ew Supplier - S | PR001 - BPO: Version 2.1.0.66 - | Example Comp     | any         |       |         |           | -         |   | ×    |
|----------------------------------------------------------------------------------------------------|--------------------|------------------------------|----------------|-----------------------|--------------------------|-----------------|---------------------------------|------------------|-------------|-------|---------|-----------|-----------|---|------|
| Image: Suppler Alles   Image: Suppler Alles                                                                                                    | 0                  | Home                         | Equipment a    | and Locations Contrac | t Finance and HR         | Inventory       | Maintenance and Projects        | Manufacturing    | Procurement | Sales | Service | Reporting | Utilities | - | 8 X  |
| Links       *         Princt to search       P         Functions       Class Parts and Services       *         Supplier Code       \$PR001       *         Supplier Code       \$PR001       *         Supplier Code       \$PR001       *         Notes       Supplier Tame Sorici Dirbuttors Local       *         Primary Contact       *       South Africa         Notes       Secondary Rate       *       *         Secondary Rate       00       *       South Africa         Payment Terms       5 Days from Invoice       *       *         Shipping Terms       5 Days Sognatize       *       South Africa         Shipping Costs Included       #       *       *       *         Order Method       Odduars togenone       *       *       *         Stipping Costs Included       #       *       *       *       *         Purchase Orders       *       *       *       *       *       *         Supplier Costs Included       #       *       *       *       *       *       *       *       *       *       *       *       *       *       *       * <td< td=""><td>Back</td><td>- For</td><td>Rspaces<br/>mat</td><td>3</td><td>2</td><td></td><td></td><td></td><td></td><td></td><td></td><td></td><td></td><td></td><td></td></td<>                                                                                                    | Back               | - For                        | Rspaces<br>mat | 3                     | 2                        |                 |                                 |                  |             |       |         |           |           |   |      |
| Prive text to search   Functions   Items Supplier   Supplier Totase Groups   Addresses   Processing   Requisitorit   Profusee Orders   Supplier Inters   Supplier Totase   Order Hethod   Callular telephone   order Address   Obsonantians   Supplier Inters   Supplier Totase   Profusee Orders   Supplier Inters   Supplier Totase   Supplier Inters   Supplier Totase   Order Hethod   Callular telephone   order Address   Obsonantians   Supplier Intores   Supplier Inters   Supplier Totase   Order Hethod   Callular telephone   order Address   Obsonantians   Supplier Intores   Supplier Intores   Supplier Intores   Supplier Intores   Supplier Intores   Supplier Intores   Supplier Intores   Supplier Intores                                                                                                    | Links              | -                            | 4              |                       |                          |                 |                                 |                  |             |       |         |           |           |   | 0    |
| Functions Class Parts and Services   Supplier Code SPR001   Supplier Code SPR001   Supplier Tame South Shico   Primary Contect Harry 3dson   VAT Ho 456793123   Tax Kate Secondary Rate   0.00 Currency   Currency South Africa   Payment Terms 50 Days from Invoice   Shipping Terms 50 days from Delvery   Freight Terms 50 days from Delvery   Freight Carrier The Courre Gay   Shipping codes 30 days from Delvery   Freight Carrier 1                                                                                                    | Enter te           | xt to sea                    | arch P         | Туре                  | General Supplier         | 7               | * Physical Addre                | PO Box 123       | 4           |       |         |           |           |   | ther |
| Functions   Supplier Code   Supplier Code   Supplier Code   Supplier Code   Supplier Code   Supplier Code   Primary Contact   VAT tio.   466789123   Addresses   Potessing   Addresses   Processing   Requisitors   Order Address   Supplier Throade   Supplier Throade   Supplier Throade   Supplier Code   Supplier Code                                                                                                    |                    |                              |                | Class                 | Parts and Services       |                 |                                 | Forest Hills     |             | i i   |         |           |           |   | Data |
| Items Supplier Name Supplier Name   Supplier Name Sprint Distributors Local   Primary Contact Harry Jackson   VAT No. 456799123   Addresses 0.00   Currency South African Rand   Payment Terms 50 Days fom Invoice   Ship Via South African Rand   Payment Terms 50 Days - Sonatare   Ship Via South African Rand   Processing Ship Via   Requisitors Order Hethon   Order Hethon Coll and telephone   Order Hethon Coll and telephone   Order Address 083 123 4567                                                                                                    | Func               | tions                        |                | Supplier Code         | SPR001                   |                 |                                 | Durban           |             |       |         |           |           |   |      |
| Notes Suph Africa   Notes Addresses   Addresses 0.00   Suph africa 0.00   Currency South Africa nand   Payment Terms 60 Days from Invoice   Shipping Terms 50 Days - Sgratare   Shipping Terms 50 Days - Sgratare   Shipping Terms 30 days from Delvery   Freight Terms 30 days from Delvery   Shipping Costs Included Image: Suph africa   Order Addresse 083 123 4567                                                                                                    | Theo               | ns Sunni                     | ind            | Supplier Name         | Sprint Distributors Loca | l.              | *                               | KZN              |             | 1     |         |           |           |   |      |
| Notes     Notes     Notes     Addresses     Addresses     Shipping Terms   Sbipping Costs Included   Shipping Costs Included   Order Addresse   Bill Postal Code     Parchase Orders     Suppler Invoices                                                                                                    |                    |                              |                | Primary Contact       | Harry Jackson            |                 |                                 | South Africa     | i           |       |         |           |           |   |      |
| Notes     Interview     Addresses     Addresses     Support Terms     Support Terms <td></td> <td></td> <td></td> <td>VAT No.</td> <td>456789123</td> <td></td> <td>* Postal Co</td> <td>de 1234</td> <td></td> <td></td> <td></td> <td></td> <td></td> <td></td> <td></td>                                                                                                    |                    |                              |                | VAT No.               | 456789123                |                 | * Postal Co                     | de 1234          |             |       |         |           |           |   |      |
| Addresses     Addresses     Addresses     Secondary Rate   Outrency   South Africa   Billing Address   Shipping Terms   Shipping Terms   Shipping Terms   Shipping Costs Included   Order Hethod   Order Hethod   Order Hethod   Oddress   083 123 4567     Suppler Invoices                                                                                                    | Not                | es                           |                | Tax Rate              |                          |                 | * Billing Conta                 | act John Martin  |             |       |         |           |           |   |      |
| Addresses   Addresses   Addresses   Supplient Terms   South Africa Rand   Payment Terms   Sibipiing Terms   Sibipiing Terms   Sibipiing Terms   Sibipiing Costs Included   Order Hethod   Celular telephone   Order Address   083 123 4967                                                                                                    |                    |                              |                | Secondary Rate        | 0.00                     |                 | Billing Addre                   | ess 685 Forest ( | Grove Road  |       |         |           |           |   |      |
| Addresses     Payment Terms   Shipping Terms   Sbipying Terms   Sbipying Terms   Sbipying Terms   Sbipping Terms   Sbipping Terms                                                                                                    |                    |                              |                | Currency              | South African Rand       |                 |                                 | Forest Hills     |             |       |         |           |           |   |      |
| Processing       Shipping Terms       50 alys from Delivery         Processing       Shipping Costs Included ✓       Shipping Costs Included ✓         Requisitons       Order Address       033 123 4567         Purchase Orders       Says from Delivery       Freight Carrier         Suppler Invoices       1                                                                                                    | Add                | recces                       |                | Payment Terms         | 60 Dave from Invoice     |                 |                                 | New Town         |             |       |         |           |           |   |      |
| Sing Via     Road       Sing Via     Road       Sing Via     Road       Processing     30 days from Delivery       Freight Carrier The Courter Guy     Sites       Shipping Costs Included     1       Order Hethod     Celular telephone       Order Address     083 123 4567                                                                                                    |                    |                              |                | Shinning Terms        | 5 Dave - Signature       |                 |                                 | KZN              |             |       |         |           |           |   |      |
| Suppler Invoices     Ship via GRNE     Suppler Invoices     Ship via GRNE     Suppler Invoices     Sing via GRNE     Suppler Invoices     Sing via GRNE     Suppler Invoices     Sing via GRNE                                                                                                    |                    |                              |                | Shipping Terms        | Doad                     |                 |                                 | South Africa     |             | 1     |         |           |           |   |      |
| Processing     Sites     Cape Town       Regulations     Order Method     Cellular telephone       Order Address     083 123 4567                                                                                                    |                    |                              |                | Ship via              | 20 dava Gaar Dalivanu    |                 | Bill Postal Co                  | de 1234          |             |       |         |           |           |   |      |
| Processing     Shipping Costs Included I       Regulations     Order Nethod Celular telephone       Order Address     083 123 4567                                                                                                    |                    |                              |                | Freight Carrier       | The Courses Curry        |                 | <b>Cit</b>                      | Cone Te          | 144 UP      |       |         |           |           |   |      |
| Shipping Costs Included M       Requisitions       Purchase Orders       GRNs       Suppler Invoices                                                                                                    | Droc               | occina                       |                | rreight carrier       | The Couner Guy           |                 | 510                             | Durban           |             |       |         |           |           |   |      |
| Requisitions     Order Hethod     Celular telephone     V       Purchase Orders     Order Address     003 123 4567       GRNs     Supplier Invoices     1                                                                                                    | FIOC               | essing                       | 8              | Shipping Costs In     | ncluded 🔽                |                 |                                 | 🔲 Johanne        | esburg      |       |         |           |           |   |      |
| Purchase Orders       GRVs       Suppler Invoices                                                                                                    | Rec                | uisitions                    |                | Order Method          | Cellular telephone       | 7               |                                 | Pretoria         |             |       |         |           |           |   |      |
| Purchase Orders GRNs Suppler Invoices 1                                                                                                    |                    |                              |                | Order Address         | 083 123 4567             |                 |                                 |                  |             |       |         |           |           |   |      |
| Suppler Returns                                                                                                    | Pura<br>GRN<br>Sup | chase Or<br>Is<br>plier Invi | oices<br>burns |                       |                          |                 | 1                               |                  |             |       |         |           |           |   |      |

- In the *Supplier Listing* screen, select the *site*.
  - In this image *Durban* has been selected.
- The status can be set to *Active* or *Inactive*. You will most likely working in the *Active* status for editing purposes.

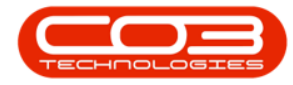

|          | Ŧ                     |           |       |              |             |                   | Supplier List     | ing - BPO: Vers | ion 2.1.0 | ).66 - Exa | ample Compan  | iy          |              |               |         | - 0          | $\times$  |
|----------|-----------------------|-----------|-------|--------------|-------------|-------------------|-------------------|-----------------|-----------|------------|---------------|-------------|--------------|---------------|---------|--------------|-----------|
| 0        | Home                  | Equipme   | nt an | nd Locations | Contra      | ct Finance and    | HR Inventory      | Maintenance     | e and Pro | jects      | Manufacturing | Procuremen  | nt Sales     | Service Rep   | orting  | Utilities —  | ₽ x       |
| Add      | Edit                  | Delete S  | Sync  | View         | Save Layo   | ut Workspaces     | Refresh Active    | 1 <b>*</b>      | Export    | Rep        | er roc        |             |              |               |         |              |           |
|          | Pr                    | rocessing |       |              | F           | ormat "           | Current           |                 | Print .   | Repo       | orts 👍        |             |              |               |         |              |           |
| Links    |                       | 4         | L D   |              |             |                   |                   |                 |           |            |               |             |              |               |         |              |           |
| Enter te | xt to sea             | rch ۶     |       | SupplierCod  | de Supplier | Name              | ContactName       | SupplierType    | Status    | Class      | VATNo         | MinOrderAmt | PaymentTerms | ShippingTerms | ShipVia | FreightTerms | FreightC  |
| Func     | tions                 |           | ٩     |              |             |                   |                   |                 |           |            |               |             |              |               |         |              |           |
|          |                       |           |       | SUP001       | Buy Bad     | k Supplier        | Supplier Contact  | BUY             | A         | SE         | 0000000000    | 0.00        | 2            |               |         |              |           |
| Iter     |                       | ed        |       | SPR001       | Sprint D    | istributors Local | Harry Jackson     | GEN             | A         | PS         | 456789123     | 0.00        | 3            | 1             | 3       | 30 days fr   | The Cour  |
|          |                       |           |       | SPR002       | Sprint I    | nternational      | George Matthews   | GEN             | A         | PS         | 456258741     | 0.00        | 2            |               |         |              |           |
|          |                       |           |       | TON002       | Tonys (     | Copy Shop         | Tony              | SHPA            | Α         | PS         | 9874561321    | 0.00        | 2            | 1             | 3       | COD          | DHL       |
| Not      | es                    |           |       | YES001       | Young E     | lectric           | Grant             | GEN             | A         | PS         | 3245064654    | 0.00        | 3            | 2             |         |              |           |
|          |                       |           |       | APD001       | Apple D     | istributors       | Sammy Jones       | GEN             | Α         | PT         | 345678201     | 0.00        | 6            | 1             | 4       |              | swift     |
| _        |                       |           |       | PRI001       | Printer     | Norld             | Maggie Sage       | GEN             | Α         | PT         | 23451678      | 0.00        | 4            | 3             | 3       | 30 days fr   | Wheels v  |
| Add      | resses                |           |       | PRI010       | Printer     | Norld             | Maggie Sage       | GEN             | Α         | PT         | 456123789     | 0.00        | 4            | 3             | 3       | 30 days fr   | Wheels v  |
| 0.000    |                       |           |       | TWI001       | Twinkle     | Office Automation | Gary Marks        | GEN             | Α         | SE         | 9876543210    | 0.00        | 2            | 1             | 3       | 30 day       | Wing It 0 |
|          |                       |           |       | BON001       | Bonsai I    | Bonanza           | Teddy Miller      | GEN             | Α         | PS         | 987654321     | 0.00        | 2            | 1             | 3       | 30 day       | Wing It C |
|          |                       |           |       | GRE001       | Green C     | Office            | Mary Watson       | GEN             | A         | SE         | 123456789     | 0.00        |              |               |         |              |           |
|          |                       |           |       | MAD001       | Maddys      | Haberdashery      | Maddy Jones       | GEN             | Α         | PS         | 123456789     | 0.00        |              |               |         |              |           |
| Proc     | essina                |           |       | 1111         | AB Goo      | ds                | Bob Smart         | GEN             | A         | PT         | 124221        | 0.00        |              |               |         |              |           |
|          | 10                    | 8         |       | 998877       | Stone R     | owe & Co.         | David Christopher | FINH            | Α         | PT         | 122334455     | 0.00        | 2            | 2             | 1       |              |           |
| Rec      | uisitions<br>chase Or | ders      |       |              |             |                   |                   |                 |           |            |               |             |              |               |         |              |           |
| GRI      | łs                    |           |       |              |             |                   |                   |                 |           |            |               |             |              |               |         |              |           |
| Sup      | plier Invo            | pices     |       |              |             |                   |                   |                 |           |            |               |             |              |               |         |              |           |
| Sup      | plier Reti            | ums       | 4     |              |             |                   |                   |                 |           |            |               |             |              |               |         |              | ,         |
| Open W   | indows •              |           |       |              |             |                   |                   |                 |           |            |               |             |              |               |         | 23 Oct 2018  |           |

## **VIEW EDIT SUPPLIER SCREEN**

- Click on the *row selector* in front of the *supplier* that you wish to *edit* the details of.
- Click on *Edit*.

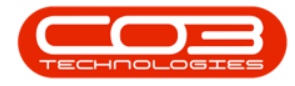

|          | Ŧ           |          |      |               |               |                  | Supplier Li      | sting - BPO: Ver | sion 2.1.0 | .66 - Exa | ample Compar  | ıу          |              |               |         | - 🗆          | $\times$  |
|----------|-------------|----------|------|---------------|---------------|------------------|------------------|------------------|------------|-----------|---------------|-------------|--------------|---------------|---------|--------------|-----------|
| 0        | Home        | Equip    | ment | and Locations | Contract      | Finance and      | HR Inventory     | Maintenano       | e and Pro  | jects     | Manufacturing | Procuremen  | nt Sales     | Service Rep   | orting  | Utilities —  | 8 ×       |
| Ð        |             | ×        | G    |               | 2             |                  | Durbs            | an 🔻             |            | 1         |               |             |              |               |         |              |           |
| Add      | Edit        | Delete   | Syn  | nc View       | Save Layout   | Workspaces       | Refresh Activ    | e 🔻              | Export     | Rep       | oorts         |             |              |               |         |              |           |
|          | Pr          | ocessing |      |               | Form          | nat "            | Currer           | it a             | Print      | Repo      | erts 4        |             |              |               |         |              |           |
| Links    |             |          |      | -             |               |                  |                  |                  |            | 1         | -             |             |              |               |         | 1/           |           |
| Enter te | ext to sea  | rch      | P    |               |               |                  |                  |                  |            |           |               |             |              |               |         |              | 1         |
|          |             |          |      | SupplierCod   | de SupplierNa | ame              | ContactName      | SupplierType     | Status     | Class     | VATNo         | MinOrderAmt | PaymentTerms | ShippingTerms | ShipVia | FreightTerms | FreightCa |
| Func     | tions       |          |      | 9             |               |                  |                  |                  |            |           |               |             |              |               |         |              |           |
|          |             | 2.04     |      | SUP001        | Buy Back S    | Supplier         | Supplier Contact | BUY              | Α          | SE        | 0000000000    | 0.00        | 2            |               |         |              |           |
| Iter     | ms Supple   |          |      | SPR001        | Sprint Dist   | ributors Local   | Harry Jackson    | GEN              | Α          | PS        | 456789123     | 0.00        | 3            | 1             | 3       | 30 days fr   | The Couri |
|          |             |          |      | SPR002        | Sprint Inte   | ernational       | George Matthews  | s GEN            | A          | PS        | 456258741     | 0.00        | 2            |               |         |              |           |
|          |             |          |      | TON002        | Tonys Cop     | by Shop          | Tony             | SHPA             | A          | PS        | 9874561321    | 0.00        | 2            | 1             | 3       | COD          | DHL       |
| Not      | tes         |          |      | YES001        | Young Elec    | ctric            | Grant            | GEN              | A          | PS        | 3245064654    | 0.00        | 3            | 2             |         |              |           |
|          |             |          |      | APD001        | Apple Dist    | ributors         | Sammy Jones      | GEN              | A          | PT        | 345678201     | 0.00        | 6            | 1             | 4       |              | swift     |
| -        |             |          |      | PRI001        | Printer Wo    | orld             | Maggie Sage      | GEN              | A.         | PT        | 23451678      | 0.00        | 4            | 3             | 3       | 30 days fr   | Wheels w  |
| Add      | dresses     |          |      | PRI010        | Printer Wo    | orld             | Maggie Sage      | GEN              | A          | PT        | 456123789     | 0.00        | 4            | 3             | 3       | 30 days fr   | Wheels w  |
|          |             |          |      | TWI001        | Twinkle Of    | ffice Automation | Gary Marks       | GEN              | A          | SE        | 9876543210    | 0.00        | 2            | 1             | 3       | 30 day       | Wing It C |
|          |             |          |      | BON001        | Bonsai Bon    | nanza            | Teddy Miller     | GEN              | Α          | PS        | 987654321     | 0.00        | 2            | 1             | 3       | 30 day       | Wing It C |
|          |             |          |      | GRE001        | Green Offi    | ice              | Mary Watson      | GEN              | A          | SE        | 123456789     | 0.00        |              |               |         |              |           |
|          |             |          |      | MAD001        | Maddys Ha     | aberdashery      | Maddy Jones      | GEN              | A          | PS        | 123456789     | 0.00        |              |               |         |              |           |
| Proc     | essina      |          |      | 1111          | AB Goods      |                  | Bob Smart        | GEN              | A          | PT        | 124221        | 0.00        |              |               |         |              |           |
|          |             | 8        |      | 998877        | Stone Row     | ve & Co.         | David Christophe | r FINH           | A          | PT        | 122334455     | 0.00        | 2            | 2             | 1       |              |           |
| Rec      | quisitions  |          |      |               |               |                  |                  |                  |            |           |               |             |              |               |         |              |           |
| Pur      | chase Or    | ders     |      |               |               |                  |                  |                  |            |           |               |             |              |               |         |              |           |
| GRI      | Ns          |          |      |               |               |                  |                  |                  |            |           |               |             |              |               |         |              |           |
| Sup      | oplier Invo | pices    |      |               |               |                  |                  |                  |            |           |               |             |              |               |         |              |           |
| Sup      | oplier Ret  | ums      |      | ۰             |               |                  |                  |                  |            |           |               |             |              |               |         |              | ,         |
| Open W   | lindows •   |          |      |               |               |                  |                  |                  |            |           |               |             |              |               |         | 23 Oct 2018  |           |

- The *Edit Supplier Code []* screen will be displayed.
- Here you can *edit* or *update* the supplier details as necessary.

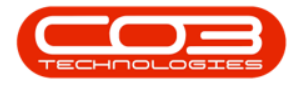

|          | Ŧ           |               |                     | Edit Su                   | ıpplier - Code | SPR001 - BPO: Version 2.1.0.66 | - Example Com | pany        |       |         |           | 1.77      |      | ×    |
|----------|-------------|---------------|---------------------|---------------------------|----------------|--------------------------------|---------------|-------------|-------|---------|-----------|-----------|------|------|
| 0        | Home        | Equipment and | d Locations Contrac | t Finance and HR          | Inventory      | Maintenance and Projects M     | lanufacturing | Procurement | Sales | Service | Reporting | Utilities | -    | a x  |
|          |             |               |                     |                           |                |                                |               |             |       |         |           |           |      |      |
|          | 9           |               |                     |                           |                |                                |               |             |       |         |           |           |      |      |
| Save     | Back        | Workspaces    |                     |                           |                |                                |               |             |       |         |           |           |      |      |
| Proce    | ss ,        | Format        |                     |                           |                |                                |               |             |       |         |           |           |      |      |
| Links    |             |               |                     |                           |                |                                |               |             |       | -       |           |           |      |      |
| Enter te | xt to sear  | h 2           | Туре                | General Supplier          | +              | * Physical Addres              | S PO Box 1234 |             | -     |         |           |           |      | Othe |
|          |             |               | Class               | Parts and Services        | *              |                                | Forest Hills  |             |       |         |           |           |      | Dat  |
| Func     | tions       |               | Supplier Code       | SPR001                    |                |                                | Durban        |             |       |         |           |           |      | 8    |
|          |             |               | Supplier Name       | Sprint Distributors Local |                | *                              | KZN           |             |       |         |           |           |      |      |
| Iter     | ns Supplier |               | Primary Contact     | Harry Jackson             |                |                                | South Africa  |             |       |         |           |           |      |      |
|          |             |               | VAT No.             | 456789123                 |                | Postal Cod                     | e 1234        |             |       |         |           |           |      |      |
| Not      | -           |               | Tax Bate            |                           | Ŧ              | * Billing Contac               | t John Martin |             | -     |         |           |           |      |      |
| NO C     | C2          |               | Secondary Rate      | 0.00                      |                | Billing Addres                 | 685 Enrest Gr | ove Road    |       |         |           |           |      |      |
|          |             |               | Currency            | South African Rand        | •              | •                              | Forest Hills  |             |       |         |           |           |      |      |
| Ade      | traccoc     |               | Daymont Tarma       | 60 Davis Fran Invision    |                |                                | New Town      |             |       |         |           |           |      |      |
| Add      | resses      |               | Payment Terms       | 60 Days from Invoice      |                |                                | KZN           |             |       |         |           |           |      |      |
|          |             |               | Shipping Terms      | 5 Days - Signature        |                |                                | South Africa  |             |       |         |           |           |      |      |
|          |             |               | Ship via            | Road                      | •              | Bill Postal Cod                | e 1234        |             |       |         |           |           |      |      |
|          |             |               | Freight Carrier     | The Courses Curry         |                | Eita                           | Cana Tau      | 10          |       |         |           |           |      |      |
| Proc     | occina      |               | rreight Carner      | The Courier Guy           |                | Site                           | Durban        | m           | -     |         |           |           |      |      |
| FIOC     | cooling     |               | Shipping Costs In   | cluded 🔽                  |                |                                | Johannes      | burg        |       |         |           |           |      |      |
| Rec      | uisitions   |               | Order Method        | Cellular telephone        | •              |                                | Pretoria      |             |       |         |           |           |      |      |
|          |             |               | Order Address       | 083 123 4567              |                |                                |               |             |       |         |           |           |      |      |
|          |             |               |                     |                           |                |                                |               |             |       |         |           |           |      |      |
| Pun      | chase Ord   | ers           | -                   |                           |                |                                |               |             |       |         |           |           |      |      |
|          |             |               |                     |                           |                |                                |               |             |       |         |           |           |      |      |
|          |             |               |                     |                           |                |                                |               |             |       |         |           |           |      |      |
| GRI      | Vs          |               |                     |                           |                |                                |               |             |       |         |           |           |      |      |
|          |             |               |                     |                           |                |                                |               |             |       |         |           |           |      |      |
|          |             |               |                     |                           |                |                                |               |             |       |         |           |           |      |      |
| Sup      | olier Invoi | ces           |                     |                           |                |                                |               |             |       |         |           |           |      |      |
| 1.00     |             |               |                     |                           |                |                                |               |             |       |         |           |           |      |      |
|          |             |               |                     |                           |                |                                |               |             |       |         |           |           |      |      |
| Sup      | plier Retu  | ms            |                     |                           |                |                                |               |             |       |         |           |           |      |      |
| Open W   | indows •    |               |                     |                           |                |                                |               |             |       |         |           | 23 Oct    | 2018 | - 11 |

### **FUNCTIONS TILES**

1. The *Links* frame contains *Functions* tiles and *Processing* tiles which will direct you to further information regarding the selected supplier.

#### **ITEMS SUPPLIED**

2. Click on the *Items Supplied* tile.

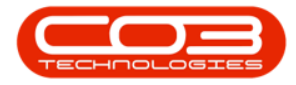

|           | Ŧ                                |                                                                                                    | Edit S                                                                                                    | upplier - Code | SPR001 - BPO: Version 2.1.0.66                                                                                                    | Example Com                                                                                                    | ipany       |       |         |           |           |      | ×          |
|-----------|----------------------------------|----------------------------------------------------------------------------------------------------|----------------------------------------------------------------------------------------------------|----------------|----------------------------------------------------------------------------------------------------|----------------------------------------------------------------------------------------------------|-------------|-------|---------|-----------|-----------|------|------------|
| 0         | Home                             | Equipment and Locations Contr                                                                                                    | act Finance and HR                                                                                                    | Inventory      | Maintenance and Projects M                                                                                                    | anufacturing                                                                                                    | Procurement | Sales | Service | Reporting | Utilities |      | a x        |
| Save      | Back<br>Ess                      | Workspaces                                                                                                    | 1                                                                                                    |                |                                                                                                    |                                                                                                    |             |       |         |           |           |      |            |
| Proce     | ess / /                          | Form a 2 Tyr<br>Ch P 2 Tyr<br>Supplier dan<br>Primary Conta<br>VAT H<br>Tax Ral<br>Secondary<br>Rayment Term<br>Shipping Term<br>Shipping Certs<br>Shipping Costs<br>Order Address | e General Supplier<br>s Parts and Services<br>e SPR01<br>e Sprint Distributors Local<br>t Harry Jackson<br>o. 456789123<br>e<br>e<br>0.00<br>y South African Rand<br>is 60 Days from Invoice<br>is 50 Days - Signature<br>a Road<br>is 30 days from Delivery<br>tr The Courier Guy<br>Included 2<br>d Cellular telephone<br>s 083 123 4567 | *<br>*<br>*    | <ul> <li>Physical Addres</li> <li>Postal Cod</li> <li>Billing Contac</li> <li>Billing Addres</li> <li>Bill Postal Cod</li> <li>Site</li> </ul> | PO Box 1234 Forest Hile Durban     KZN     South Africa     to 304     to 304 | rove Road   |       |         |           |           |      | Other Data |
| GR<br>Suj | Ns<br>oplier Invo<br>oplier Retu | ices                                                                                                    |                                                                                                    |                |                                                                                                    |                                                                                                    |             |       |         |           |           |      |            |
| Open V    | /indows •                        |                                                                                                    |                                                                                                    |                |                                                                                                    |                                                                                                    |             |       |         |           | 23 Oct    | 2018 |            |

The *Items Supplied by Supplier* screen will be displayed.

- 1. Here you can view all the *parts* supplied by this Supplier.
- 2. In this screen you can *Add*, *Edit* or *Delete* a part.
  - Click on *Back* to return to the *Edit Supplier Code []* screen.

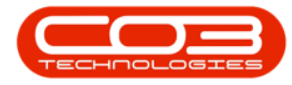

| P H       | iome E    | quipment and Lo    | cations Contract  | Finance and      | HR Inventory Main        | tenance and | Projects Manufa      | cturing  | Procurement        | Sales S  | Service Reportir | g Utili | ties — d     | 9 |
|-----------|-----------|--------------------|-------------------|------------------|--------------------------|-------------|----------------------|----------|--------------------|----------|------------------|---------|--------------|---|
| n f       | 7, 0      |                    | 5                 |                  |                          | -           |                      |          |                    |          |                  | -       |              |   |
|           |           |                    |                   |                  |                          |             |                      |          |                    |          |                  |         |              |   |
|           | Edit Del  | ete Back           | Save Layout Works | paces Refresh    |                          |             |                      |          |                    |          |                  |         |              |   |
| 1         | rocessing | × 4                | Format            | 4 Cur            | 4                        |             |                      |          |                    |          |                  |         |              |   |
|           |           | 2                  | 1000 CON 1000     |                  |                          |             |                      |          |                    |          |                  |         |              |   |
| iy a colu | Cada Cuer | Renting to gro     | Driven Constant   | . Tanan tan Cada | Description              | 11-14-Carat | Family Card hit Cart | LandTime | Minimum Onder Ohio | 0        | Cumber Theoreman | TauOata | CashaadDaall |   |
| supplier  | Lode Supp | bierivame          | PrimarySupplier   | InventoryCode    | Description              | UnitCost    | ForeignucyUnitLost   | LeadTime | MinimumOrderQty    | currency | SupplierItemCode | TaxRate | ContractPart | N |
| SPR 001   | Sorin     | nt Distributors Lo | cal Yes           | SP1919           | SP1919 Sprint Colour MEC | 259.96      | 259.96               | 2        | 1.00               | 7AR      | 17-147K          | 0.00    | 17-147K      |   |
| SPR001    | Socia     | at Distributors Lo | cal No            | 2020-1476        | Black toner SP2020       | 500.00      | 500.00               | 2        | 1.00               | ZAR      | SP-2020-147K     | 0.00    | SP-2020-147  | ĸ |
| SPR001    | Sprin     | nt Distributors Lo | cal Yes           | SP19-147C        | Cvan Toper - SP1919      | 350.00      | 350.00               | 2        | 1.00               | ZAR      | 0. 2020 2.000    | 0.00    |              |   |
| SPR001    | Sprin     | nt Distributors Lo | cal Yes           | CL-100-965       | Cleaner                  | 15.00       | 15.00                | 2        | 1.00               | ZAR      | CL-100-965       | 0.00    | CL-100-965   |   |
| SPR001    | Sprin     | nt Distributors Lo | cal Yes           | SP 18 18         | Sprint copier            | 259.96      | 259.96               | 2        | 1.00               | ZAR      | 17-147K          | 0.00    | 17-147K      |   |
| SPR001    | Sprin     | nt Distributors Lo | cal Yes           | 1458-96523       | K147 Kyocera Colour Co   | 0.00        | 0.00                 | 2        | 1.00               | ZAR      | KN1458/6965-23   | 0.00    |              |   |
| SPR001    | Sprin     | nt Distributors Lo | cal Yes           | 147-888741       | K147 Yellow Toner        | 450.00      | 450.00               | 0        | 1.00               | ZAR      |                  | 0.00    |              |   |
| SPR001    | Sprin     | nt Distributors Lo | cal Yes           | K147-888123      | K147 Magenta Toner       | 500.00      | 500.00               | 0        | 1.00               | ZAR      |                  | 0.00    |              |   |
| SPR001    | Sprin     | nt Distributors Lo | cal Yes           | K147-888478      | K147 Cyan Toner          | 450.00      | 450.00               | 0        | 1.00               | ZAR      |                  | 0.00    |              |   |
| SPR001    | Sprin     | nt Distributors Lo | cal Yes           | SP 19-123456     | SP19-12 Colour Copier    | 3 500.00    | 3 500.00             | 0        | 1.00               | ZAR      |                  | 0.00    |              |   |
| SPR001    | Sprin     | nt Distributors Lo | cal Yes           | 12-098765        | SP 19-12 Black Toner     | 350.00      | 350.00               | 0        | 1.00               | ZAR      |                  | 0.00    |              |   |
| SPR001    | Sprin     | nt Distributors Lo | cal Yes           | 2020-147L        | SP2020 Clear Toner       | 400.00      | 400.00               | 0        | 1.00               | ZAR      |                  | 0.00    |              |   |
| SPR001    | Sprin     | nt Distributors Lo | cal Yes           | 204-147C         | SP204 Cyan Toner         | 350.00      | 350.00               | 0        | 1.00               | ZAR      |                  | 0.00    |              |   |
| SPR001    | Sprin     | nt Distributors Lo | cal Yes           | 147258           | Black Toner              | 250.00      | 250.00               | 0        | 1.00               | ZAR      |                  | 0.00    |              |   |
| SPR001    | Sprin     | nt Distributors Lo | cal No            | 19-687           | Drum                     | 1 000.00    | 1 000.00             | 1        | 1.00               | ZAR      |                  | 0.00    |              |   |
| SPR001    | Sprin     | nt Distributors Lo | cal Yes           | 204-147M         | SP204 Magenta Toner      | 350.00      | 350.00               | 0        | 1.00               | ZAR      |                  | 0.00    |              |   |
| SPR001    | Sprin     | nt Distributors Lo | cal Yes           | 204-147Y         | SP204 Yellow Toner       | 350.00      | 350.00               | 0        | 1.00               | ZAR      |                  | 0.00    |              |   |
| SPR001    | Sprin     | nt Distributors Lo | cal Yes           | 204-147K         | SP204 Black Toner        | 350.00      | 350.00               | 0        | 1.00               | ZAR      |                  | 0.00    |              |   |
| SPR001    | Sprin     | nt Distributors Lo | cal Yes           | SP204            | SP204 Colour Copier      | 4 850.00    | 4850.00              | 0        | 1.00               | ZAR      |                  | 0.00    |              |   |
| SPR001    | Sprin     | nt Distributors Lo | cal Yes           | 540-147K         | Compatible black toner   | 249.00      | 249.00               | 0        | 1.00               | ZAR      |                  | 0.00    |              |   |
| SPR001    | Sprin     | nt Distributors Lo | cal Yes           | SAN              | Sanitizer                | 45.00       | 45.00                | 0        | 1.00               | ZAR      |                  | 0.00    |              |   |
| SPR001    | Sprin     | nt Distributors Lo | cal Yes           | 1020-147K        | Toner Black              | 350.00      | 350.00               | 2        | 1.00               | ZAR      |                  | 0.00    |              |   |
| SPR001    | Sprin     | nt Distributors Lo | cal No            | SP1020           | Copier                   | 7 500.00    | 7 500.00             | 0        | 1.00               | ZAR      |                  | 0.00    |              |   |
| SPR001    | Sprin     | nt Distributors Lo | cal Yes           | 1020-478         | Staple Unit              | 500.00      | 500.00               | 0        | 1.00               | ZAR      |                  | 0.00    |              |   |
| SPR001    | Sprin     | nt Distributors Lo | cal No            | 1020-147C        | Toner Cyan               | 350.00      | 350.00               | 0        | 1.00               | ZAR      |                  | 0.00    |              |   |
| SPR001    | Sprin     | nt Distributors Lo | cal Yes           | 1020-147M        | Toner Magenta            | 500.00      | 500.00               | 0        | 1.00               | ZAR      |                  | 0.00    |              |   |
| 10000     | Corio     | t Dietributore Lo  | ral Vac           | 1000-147V        | Toper Vellow             | 350.00      | 350.00               | 0        | 1.00               | 740      |                  | 0.00    |              |   |

#### NOTES

• In the *Edit Supplier* screen, click on the *Notes* tile.

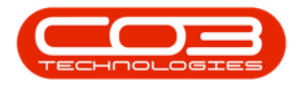

| - ·              |              |                     | Edit Supp                 | lier - Code | SPR001 - BPO: Version 2.1.0.66 - | Example Com   | pany                                                                                                    |       |         |           |           |      | > |   |
|------------------|--------------|---------------------|---------------------------|-------------|----------------------------------|---------------|----------------------------------------------------------------------------------------------------|-------|---------|-----------|-----------|------|---|---|
| Home             | Equipment an | d Locations Contrac | t Finance and HR In       | iventory    | Maintenance and Projects Ma      | anufacturing  | Procurement                                                                                                    | Sales | Service | Reporting | Utilities | -    | Ð | × |
|                  |              |                     |                           |             |                                  |               |                                                                                                    |       |         |           |           |      |   |   |
| Save Back        | Workspaces   |                     |                           |             |                                  |               |                                                                                                    |       |         |           |           |      |   |   |
| bure buck        | Ŧ            |                     |                           |             |                                  |               |                                                                                                    |       |         |           |           |      |   |   |
| Process          | # Format #   |                     |                           |             |                                  |               |                                                                                                    |       |         |           |           |      |   |   |
| Links            | 4            |                     |                           |             |                                  |               |                                                                                                    |       |         |           |           |      |   | Ī |
| Enter text to se | arch 🔎       | Туре                | General Supplier          | -           | Physical Address                 | PO Box 1234   |                                                                                                    |       |         |           |           |      |   |   |
| Functions        |              | Class               | Parts and Services        | •           |                                  | Forest Hills  |                                                                                                    |       |         |           |           |      |   |   |
| runctions        |              | Supplier Code       | SPR001                    |             | (                                | Durban        |                                                                                                    |       |         |           |           |      |   | 1 |
| Items Supp       | lied         | Supplier Name       | Sprint Distributors Local |             | i i i                            | KZN           |                                                                                                    |       |         |           |           |      |   |   |
|                  |              | Primary Contact     | Harry Jackson             |             | 100 D 100 D                      | South Africa  |                                                                                                    |       |         |           |           |      |   |   |
|                  |              | VAT No.             | 456789123                 |             | Postal Code                      | 1234          |                                                                                                    |       |         |           |           |      |   |   |
| Notes            |              | Tax Rate            |                           | <b>*</b>    | Billing Contac                   | John Martin   |                                                                                                    | -     |         |           |           |      |   |   |
|                  |              | Secondary Rate      | 0.00                      |             | Billing Address                  | 685 Forest Gr | rove Road                                                                                                    |       |         |           |           |      |   |   |
|                  |              | Currency            | South African Rand        | -           |                                  | Forest Hills  |                                                                                                    |       |         |           |           |      |   |   |
| Addresses        | 8            | Payment Terme       | 60 Dave from Invoice      |             |                                  | New Town      |                                                                                                    |       |         |           |           |      |   |   |
| Hudicasca        | 2            | Chinging Torms      | E Dava - Signature        | -           |                                  | KZN           |                                                                                                    |       |         |           |           |      |   |   |
|                  |              | Shipping Terms      | Dead                      | -           |                                  | South Africa  |                                                                                                    |       |         |           |           |      |   |   |
|                  |              | Ship via            | 20 dave from Delivery     |             | Bill Postal Code                 | 1234          |                                                                                                    |       |         |           |           |      |   |   |
|                  |              | Freight Fernis      | The Courier Cour          |             | Cite                             | Core Tou      | And Control of Control of Control |       |         |           |           |      |   |   |
| Drococcine       |              | rreight Carner      | The Courier Guy           |             | Siles                            | Durban        | VII                                                                                                    | -     |         |           |           |      |   |   |
| Processing       | 4            | Shipping Costs In   | cluded 🖌                  |             |                                  | Johannes      | sburg                                                                                                    |       |         |           |           |      |   |   |
| Requisitions     | s            | Order Method        | Cellular telephone        | •           |                                  | V Pretoria    |                                                                                                    |       |         |           |           |      |   |   |
|                  |              | Order Address       | 083 123 4567              |             |                                  |               |                                                                                                    |       |         |           |           |      |   |   |
|                  |              |                     |                           |             |                                  |               |                                                                                                    |       |         |           |           |      |   |   |
| Purchase O       | Inders       |                     |                           |             |                                  |               |                                                                                                    |       |         |           |           |      |   |   |
|                  |              |                     |                           |             |                                  |               |                                                                                                    |       |         |           |           |      |   |   |
|                  |              |                     |                           |             |                                  |               |                                                                                                    |       |         |           |           |      |   |   |
| CONT             |              |                     |                           |             |                                  |               |                                                                                                    |       |         |           |           |      |   |   |
| GRANS            |              |                     |                           |             |                                  |               |                                                                                                    |       |         |           |           |      |   |   |
|                  |              |                     |                           |             |                                  |               |                                                                                                    |       |         |           |           |      |   |   |
|                  |              |                     |                           |             |                                  |               |                                                                                                    |       |         |           |           |      |   |   |
| Supplier Inv     | voices       |                     |                           |             |                                  |               |                                                                                                    |       |         |           |           |      |   |   |
|                  |              |                     |                           |             |                                  |               |                                                                                                    |       |         |           |           |      |   |   |
|                  |              |                     |                           |             |                                  |               |                                                                                                    |       |         |           |           |      |   |   |
| Supplier Re      | turns        |                     |                           |             |                                  |               |                                                                                                    |       |         |           |           |      |   |   |
| Open Windows     | •            |                     |                           |             |                                  |               |                                                                                                    |       |         |           | 23 Oct    | 2018 | 1 |   |

The *Notes for Supplier []* screen will be displayed. In this screen you can view the

- 1. Comments: Internal notes regarding the Supplier and
- 2. **Notes**: Notes concerning orders to this supplier, which will pull through to the Purchase Order.
- 3. Type in the relevant text boxes to *add* a note or comment as required.
  - Click on *Back* to return to the *Edit Supplier Code []* screen.

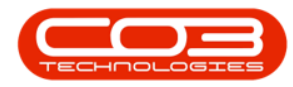

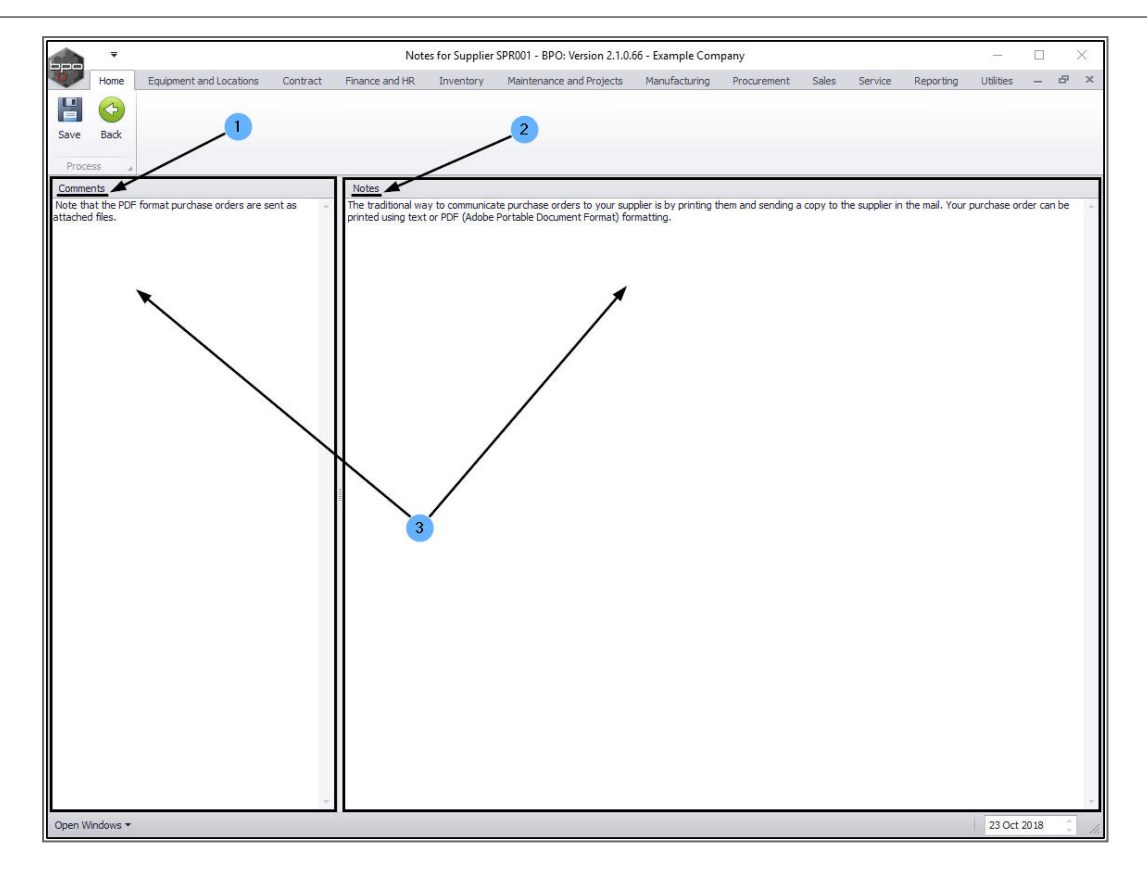

#### **ADDRESSES**

• In the *Edit Supplier Code - []* screen, click on the *Addresses* tile.

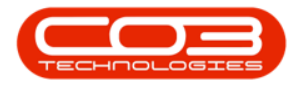

| -                  |              |                      | Edit Su                     | pplier - Code | SPR001 - BPO: Version 2.1.0.66 - | Example Comp   | bany        |       |         |           | 1         |        | $\times$ |
|--------------------|--------------|----------------------|-----------------------------|---------------|----------------------------------|----------------|-------------|-------|---------|-----------|-----------|--------|----------|
| Home               | Equipment ar | nd Locations Contrac | t Finance and HR            | Inventory     | Maintenance and Projects Ma      | anufacturing   | Procurement | Sales | Service | Reporting | Utilities | -      | 8 X      |
|                    |              |                      |                             |               |                                  |                |             |       |         |           |           |        |          |
| Sauge Back         | Workenaces   |                      |                             |               |                                  |                |             |       |         |           |           |        |          |
| Jave Dack          |              |                      |                             |               |                                  |                |             |       |         |           |           |        |          |
| Process "          | Format "     |                      |                             |               |                                  |                |             |       |         |           |           |        |          |
| Links              | 4            |                      |                             |               |                                  |                |             |       |         |           |           |        | 6        |
| Enter text to sear | P            | Туре                 | General Supplier            | *             | Physical Address                 | PO Box 1234    |             |       |         |           |           |        |          |
|                    |              | Class                | Parts and Services          | *             |                                  | Forest Hills   |             |       |         |           |           |        |          |
| Functions          |              | Supplier Code        | SPR001                      |               | •                                | Durban         |             |       |         |           |           |        | 12       |
| Items Supplier     | +            | Supplier Name        | Sprint Distributors Local   |               | ¥ .                              | KZN            |             |       |         |           |           |        |          |
| Techno Doppiner    | 3            | Primary Contact      | Harry Jackson               |               |                                  | South Africa   |             |       |         |           |           |        |          |
|                    |              | VAT No.              | 456789123                   |               | Postal Code                      | 1234           |             |       |         |           |           |        |          |
| Notes              |              | Tax Rate             |                             | +             | * Billing Contact                | John Martin    |             | 1     |         |           |           |        |          |
|                    |              | Secondary Rate       | 0.00                        |               | Billing Address                  | 685 Forest Gro | ve Road     |       | e       |           |           |        |          |
|                    |              | Currency             | South African Rand          | -             | •                                | Forest Hills   |             |       |         |           |           |        |          |
| Addresses          |              | D                    | co. De la ferra de la ferra |               |                                  | New Town       |             | _     |         |           |           |        |          |
| Addresses          |              | Payment Terms        | 60 Days from Invoice        | •             |                                  | KZN            |             |       |         |           |           |        |          |
|                    |              | Snipping Terms       | 5 Days - Signature          | •             |                                  | South Africa   |             |       |         |           |           |        |          |
|                    |              | Ship Via             | Road                        | •             | Bill Postal Code                 | 1234           |             |       |         |           |           |        |          |
|                    |              | Freight Terms        | 30 days from Delivery       |               |                                  | (m)            | N-          |       |         |           |           |        |          |
|                    |              | Freight Carrier      | The Courier Guy             |               | Sites                            | Cape Town      | n           | 4     |         |           |           |        |          |
| Processing         |              | Shipping Costs In    | cluded 🗸                    |               |                                  | Johannest      | ourg        |       |         |           |           |        |          |
| Requisitions       |              | Order Method         | Cellular telephone          | •             |                                  | V Pretoria     |             |       |         |           |           |        |          |
| recquartorna       |              | Order Address        | 083 123 4567                |               |                                  |                |             |       |         |           |           |        |          |
|                    |              |                      |                             |               |                                  |                |             |       |         |           |           |        |          |
| Purchase Ord       | ers          |                      |                             |               |                                  |                |             |       |         |           |           |        |          |
|                    |              |                      |                             |               |                                  |                |             |       |         |           |           |        |          |
|                    |              |                      |                             |               |                                  |                |             |       |         |           |           |        |          |
|                    |              |                      |                             |               |                                  |                |             |       |         |           |           |        |          |
| GRINS              |              |                      |                             |               |                                  |                |             |       |         |           |           |        |          |
|                    |              |                      |                             |               |                                  |                |             |       |         |           |           |        |          |
|                    |              |                      |                             |               |                                  |                |             |       |         |           |           |        |          |
| Supplier Invoi     | ces          |                      |                             |               |                                  |                |             |       |         |           |           |        |          |
|                    |              |                      |                             |               |                                  |                |             |       |         |           |           |        |          |
|                    |              |                      |                             |               |                                  |                |             |       |         |           |           |        |          |
| Supplier Retur     | ms           |                      |                             |               |                                  |                |             |       |         |           |           |        |          |
|                    |              |                      |                             |               |                                  |                |             |       |         |           | Turnan    | SMC-70 |          |
| Open Windows *     |              |                      |                             |               |                                  |                |             |       |         |           | 23 Oct    | 2018   |          |

The *Addresses for Supplier - []* screen will be displayed.

- 1. Here you can view the different address types; *Postal*, *Physical*, *Billing* and *Shipping*.
  - Note: Make sure you have a *Physical* address set up, as this pulls through to the *Purchase Order*.
- 2. In this screen you can *Add*, *Edit* or *Delete* an address type.
  - Click on *Back* to return to the *Edit Supplier Code []* screen.

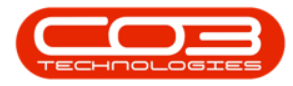

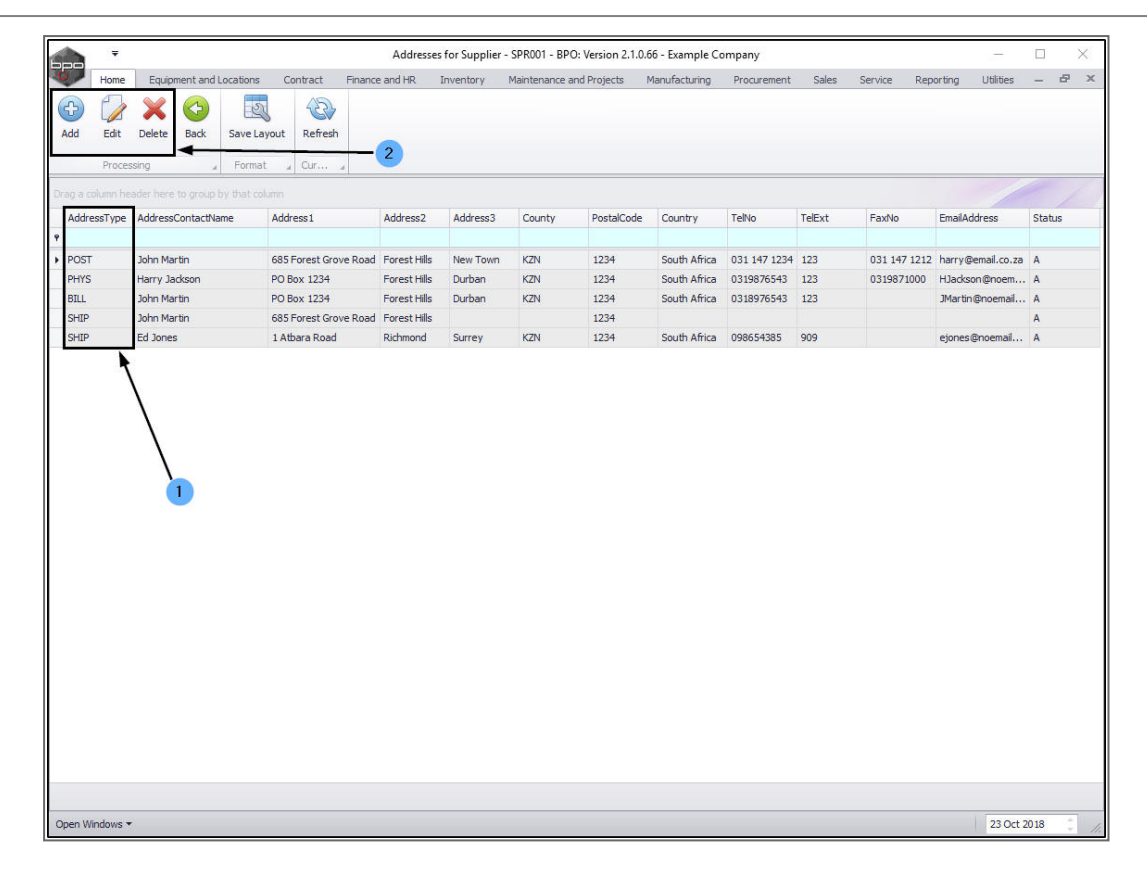

## **PROCESSING TILES**

The Links frame also contains the Processing tiles:

#### REQUISITIONS

• In the *Edit Supplier - Code []* screen, click on the *Requisitions* tile.

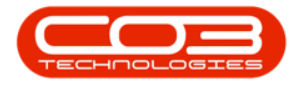

|          | Ŧ           |              |                     | Edit Su                   | pplier - Code | SPR001 - BPO: Version 2.1.0.66 - | Example Company     |           |           |               | -         |      | $\times$ |
|----------|-------------|--------------|---------------------|---------------------------|---------------|----------------------------------|---------------------|-----------|-----------|---------------|-----------|------|----------|
| 0        | Home        | Equipment an | d Locations Contrac | t Finance and HR          | Inventory     | Maintenance and Projects Ma      | anufacturing Procu  | urement S | ales Serv | ice Reporting | Utilities | -    | 8 X      |
|          | 0           |              |                     |                           |               |                                  |                     |           |           |               |           |      |          |
|          | 0           |              |                     |                           |               |                                  |                     |           |           |               |           |      |          |
| Save     | Back        | Workspaces   |                     |                           |               |                                  |                     |           |           |               |           |      |          |
| Proce    | ss a        | Format "     |                     |                           |               |                                  |                     |           |           |               |           |      |          |
| Links    |             | 4            |                     |                           |               |                                  |                     |           |           |               |           |      | 5        |
| Enter te | xt to sear  | ch 🔎         | Туре                | General Supplier          | +             | Physical Address                 | PO Box 1234         |           |           |               |           |      | 000      |
|          |             |              | Class               | Parts and Services        |               |                                  | Forest Hills        |           |           |               |           |      | 5        |
| Func     | tions       |              | Supplier Code       | SPR001                    |               | •                                | Durban              |           |           |               |           |      | 6        |
| These    |             |              | Supplier Name       | Sprint Distributors Local |               | *                                | KZN                 |           |           |               |           |      |          |
| rtten    | is supplie  | u i          | Primary Contact     | Harry Jackson             |               |                                  | South Africa        |           |           |               |           |      |          |
|          |             |              | VAT No.             | 456789123                 |               | Postal Code                      | 1234                |           |           |               |           |      |          |
|          | 227         |              | Tay Data            |                           | 2             | Billing Control                  | John Martin         |           | -         |               |           |      |          |
| Not      | es          |              | Tax Rate            | 0.00                      |               | Billing Contac                   | COE Except Crows Da |           | -         |               |           |      |          |
|          |             |              | Secondary Rate      | Couth African Dand        | -             | billing Address                  | Forest Hills        | 040       | -         |               |           |      |          |
|          |             |              | currency            | Souur Airican Kanu        |               |                                  | New Town            |           |           |               |           |      |          |
| Add      | resses      |              | Payment Terms       | 60 Days from Invoice      | •             |                                  | KZN                 |           | _         |               |           |      |          |
|          |             |              | Shipping Terms      | 5 Days - Signature        | *             |                                  | South Africa        |           | _         |               |           |      |          |
|          |             |              | Ship Via            | Road                      | •             | Bill Postal Code                 | 1234                |           |           |               |           |      |          |
|          |             |              | Freight Terms       | 30 days from Delivery     |               |                                  |                     |           |           |               |           |      |          |
|          |             |              | Freight Carrier     | The Courier Guy           |               | Sites                            | Cape Town           |           |           |               |           |      |          |
| Proc     | essing      |              | Shipping Costs In   | icluded 🗸                 |               |                                  | Durban              |           |           |               |           |      |          |
|          | and the     |              | Order Method        | Cellular telephone        | •             |                                  | Pretoria            |           |           |               |           |      |          |
| Req      | uisitions   |              | Order Address       | 083 123 4567              |               |                                  |                     |           |           |               |           |      |          |
|          |             |              |                     |                           |               |                                  |                     |           |           |               |           |      |          |
| Pure     | thase Ord   | lers         |                     |                           |               |                                  |                     |           |           |               |           |      |          |
|          |             |              |                     |                           |               |                                  |                     |           |           |               |           |      |          |
| GRM      | ls          |              |                     |                           |               |                                  |                     |           |           |               |           |      |          |
|          |             |              |                     |                           |               |                                  |                     |           |           |               |           |      |          |
| Sup      | plier Invoi | ices         |                     |                           |               |                                  |                     |           |           |               |           |      |          |
|          |             |              |                     |                           |               |                                  |                     |           |           |               |           |      |          |
| Sup      | plier Retu  | rns          |                     |                           |               |                                  |                     |           |           |               |           |      |          |
| Open Wi  | ndows 🕶     |              |                     |                           |               |                                  |                     |           |           |               | 23 Oct    | 2018 | 0        |

The *Purchase Requisitions for Supplier []* screen will be displayed. This screen will default to the *site* selected in the *Supplier Listing* screen and the *status* will default to *New*.

- 1. In this screen, you can <u>Add, Edit, Delete and View</u> a selected requisition.
- 2. and depending on the *status* that is selected,
- 3. you can either <u>Hold, Release, Approve or Decline</u> a selected requisition.
  - Click on *Back* to return to the *Edit Supplier Code []* screen.

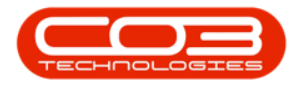

|     |          | _      |            |                | P          | urchase keq | uisicions for su | ppiler SPR0 | UT - BPO: Versic | on 2.1.0.0 | o - Example C | ompany     |                | _            |              | 1  |
|-----|----------|--------|------------|----------------|------------|-------------|------------------|-------------|------------------|------------|---------------|------------|----------------|--------------|--------------|----|
|     | Home     | Equipm | ent and Lo | ations Contrac | t Financ   | te and HR   | Inventory        | Maintenand  | e and Projects   | Manuf      | acturing Pr   | ocurement  | Sales Service  | e Reporting  | Utilities —  | Ċ  |
| 5   |          | ×      |            | Þ 4 🕨          | $\bigcirc$ |             | 2                |             |                  | Durb       | an 🔻          |            |                |              |              |    |
| d   | Edit     | Delete | View       | Hold Release   | Approve D  | edine Sav   | e Layout Worl    | spaces      | Print Export     | New        | •             | Refresh    |                |              |              |    |
|     | A Malaka |        |            |                |            |             | Frank            | •           | /                | 1          | Connect       |            |                |              |              |    |
| -1  | Mainta   | in     |            | Proces         | 35         |             | Format           | -           |                  |            | Current       |            |                |              |              |    |
| -   |          |        |            | that column    |            |             |                  | 2           | 2                |            |               |            |                |              |              |    |
| ido | le 🔻     | PRType | Status     | EmployeeNumber | FirstName  | LastName    | EventDate        | Comments    | ExclCost         | Notes      | SupplierExist | IndCost    | SourceTypeDesc | CustomerCode | CustomerName | So |
| 1   |          |        |            | 3              |            |             |                  |             |                  |            |               |            |                |              |              |    |
| PR  | 0000536  | MAINT  | N          | MILOO1         | Abigail    | Milne       | 07 Sep 2018      |             | 3 250.00         |            | Yes           | 3 662.50   | Warehouse      |              |              |    |
| PR  | 0000534  | MAINT  | N          | MIL001         | Abigail    | Milne       | 28 Aug 2018      |             | 42 375.00        |            | Yes           | 42 375.00  | Warehouse      |              |              |    |
| PR  | 0000533  | MAINT  | N          | MIL001         | Abigail    | Milne       | 28 Aug 2018      |             | 109 200.00       |            | Yes           | 125 580.00 | Warehouse      |              |              |    |
| PR  | 0000523  | MAINT  | N          | MIL001         | Abigail    | Milne       | 26 Apr 2018      |             | 4 500.00         |            | Yes           | 5 130.00   | Warehouse      |              |              |    |
| PR  | 0000487  | MAINT  | N          | DUT001         | Bianca     | Du Toit     | 26 Oct 2017      |             | 6 250.00         |            | Yes           | 7 125.00   | Warehouse      |              |              |    |
| PR  | 0000486  | MAINT  | N          | DUT001         | Bianca     | Du Toit     | 26 Oct 2017      |             | 6 250.00         |            | Yes           | 7 125.00   | Warehouse      |              |              |    |
| PR  | 0000485  | MAINT  | N          | DUT001         | Bianca     | Du Toit     | 26 Oct 2017      |             | 350.00           |            | Yes           | 399.00     | Warehouse      |              |              |    |
| PR  | 0000466  | MAINT  | N          | DUT001         | Bianca     | Du Toit     | 25 Jul 2017      |             | 15.00            |            | Yes           | 17.10      | Warehouse      |              |              |    |
| PR  | 0000459  | MAINT  | N          | MUD001         | Judith     | Mudzengi    | 13 Jul 2017      |             | 150.00           |            | Yes           | 171.00     | Work Order     |              |              |    |
| PR  | 0000456  | MAINT  | N          | MUD001         | Judith     | Mudzengi    | 05 Jul 2017      |             | 900.00           |            | Yes           | 1 026.00   | Work Order     |              |              |    |
| PR  | 0000455  | MAINT  | N          | MUD001         | Judith     | Mudzengi    | 05 Jul 2017      |             | 500.00           |            | Yes           | 570.00     | Work Order     |              |              |    |
| PR  | 0000454  | MAINT  | N          | MUD001         | Judith     | Mudzengi    | 05 Jul 2017      |             | 800.00           |            | Yes           | 912.00     | Work Order     |              |              |    |
| PR  | 0000452  | MAINT  | N          | MUD001         | Judith     | Mudzengi    | 04 Jul 2017      |             | 1 500.00         |            | Yes           | 1 710.00   | Work Order     |              |              |    |
| PR  | 0000444  | MAINT  | N          | MUD001         | Judith     | Mudzengi    | 15 Jun 2017      |             | 0.00             |            | Yes           | 0.00       | Work Order     |              |              |    |
| PR  | 0000442  | MAINT  | N          | MUD001         | Judith     | Mudzengi    | 15 Jun 2017      |             | 4 500.00         |            | Yes           | 5 130.00   | Warehouse      |              |              |    |
| PR  | 0000434  | MAINT  | N          | DUT001         | Bianca     | Du Toit     | 06 Jun 2017      |             | 800.00           |            | Yes           | 912.00     | Work Order     |              |              |    |
| PR  | 0000433  | MAINT  | N          | DUT001         | Bianca     | Du Toit     | 05 Jun 2017      |             | 1 500.00         |            | Yes           | 1 710.00   | Warehouse      |              |              |    |
| PR  | 0000431  | MAINT  | N          | MUD001         | Judith     | Mudzengi    | 01 Jun 2017      |             | 980.00           |            | Yes           | 980.00     | Warehouse      |              |              |    |
| PR  | 0000430  | MAINT  | N          | DUT001         | Bianca     | Du Toit     | 01 Jun 2017      |             | 450.00           |            | Yes           | 513.00     | Work Order     |              |              |    |
| PR  | 0000429  | MAINT  | N          | DUT001         | Bianca     | Du Toit     | 31 May 2017      |             | 450.00           | test       | Yes           | 513.00     | Work Order     |              |              |    |
| PR  | 0000428  | MAINT  | N          | DUT001         | Bianca     | Du Toit     | 31 May 2017      |             | 450.00           | test       | Yes           | 513.00     | Work Order     |              |              |    |
| PR  | 0000421  | MAINT  | N          | MUD001         | Judith     | Mudzengi    | 24 May 2017      |             | 800.00           |            | Yes           | 912.00     | Work Order     |              |              |    |
| PR  | 0000418  | MAINT  | N          | MUD001         | Judith     | Mudzengi    | 24 May 2017      |             | 1 000.00         |            | Yes           | 1 140.00   | Work Order     |              |              |    |
| PR  | 0000416  | MAINT  | N          | MUD001         | Judith     | Mudzengi    | 24 May 2017      |             | 800.00           |            | Yes           | 912.00     | Work Order     |              |              |    |
| PR  | 0000410  | MAINT  | N          | MUD001         | Judith     | Mudzengi    | 22 May 2017      |             | 800.00           |            | Yes           | 912.00     | Work Order     |              |              |    |
| PR  | 0000409  | MAINT  | N          | MUD001         | Judith     | Mudzengi    | 22 May 2017      |             | 9 000.00         |            | Yes           | 10 260.00  | Warehouse      |              |              |    |
| PR  | 0000407  | MAINT  | N          | MUD001         | Judith     | Mudzengi    | 19 May 2017      |             | 650.00           |            | Yes           | 713.00     | Warehouse      |              |              |    |
| PR  | 0000405  | MAINT  | N          | MUD001         | Judith     | Mudzengi    | 19 May 2017      | retest      | 4 500.00         | retest     | Yes           | 5 130.00   | Warehouse      |              |              |    |

#### **PURCHASE ORDERS**

 In the *Edit Supplier - Code []* screen, click on the *Purchase Orders* tile.

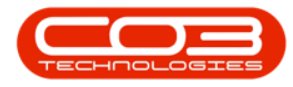

|          | Ŧ                                                                                                    |              |                      | Edit Su                   | oplier - Code | SPR001 - BPO: Version 2.1.0.66 | - Example Com   | npany       |       |         |           | -         |      | ×     |
|----------|----------------------------------------------------------------------------------------------------|--------------|----------------------|---------------------------|---------------|--------------------------------|-----------------|-------------|-------|---------|-----------|-----------|------|-------|
| 0        | Home                                                                                                    | Equipment ar | nd Locations Contrac | t Finance and HR          | Inventory     | Maintenance and Projects       | Manufacturing   | Procurement | Sales | Service | Reporting | Utilities | _    | a x   |
|          | ~                                                                                                    |              |                      |                           |               |                                |                 |             |       |         |           |           |      |       |
|          | G                                                                                                    |              |                      |                           |               |                                |                 |             |       |         |           |           |      |       |
| Save     | Back                                                                                                    | Workspaces   |                      |                           |               |                                |                 |             |       |         |           |           |      |       |
| Proce    | ess ,                                                                                                    | Format       |                      |                           |               |                                |                 |             |       |         |           |           |      |       |
| Links    |                                                                                                    |              | 1                    |                           |               |                                |                 |             |       |         |           |           |      | 5     |
| Enter te | ext to sear                                                                                                    | rh. P        | Type                 | General Supplier          | +             | * Physical Addre               | 55 PO Box 1234  |             |       |         |           |           |      | Othe  |
|          |                                                                                                    |              | Class                | Parts and Services        |               |                                | Forest Hills    |             |       |         |           |           |      | r Dat |
| Fund     | ctions                                                                                                    |              | Supplier Code        | SPR001                    |               |                                | Durban          |             |       |         |           |           |      | 6     |
|          |                                                                                                    |              | Supplier Name        | Sprint Distributors Local |               | *                              | KZN             |             |       |         |           |           |      |       |
| Ite      | ms Supplie                                                                                                    | d            | Primary Contact      | Harry Jackson             |               |                                | South Africa    |             |       |         |           |           |      |       |
|          |                                                                                                    |              | VAT No.              | 456789123                 |               | Postal Co                      | de 1234         |             |       |         |           |           |      |       |
|          | 1997                                                                                                    |              |                      |                           |               | t null c l                     |                 |             | _     |         |           |           |      |       |
| Not      | tes                                                                                                    |              | Tax Rate             |                           | •             | Billing Conta                  | ct John Martin  |             |       |         |           |           |      |       |
|          |                                                                                                    |              | Secondary Rate       | 0.00                      |               | Billing Addre                  | SS 685 Forest G | rove Road   |       |         |           |           |      |       |
|          |                                                                                                    |              | Currency             | South African Rand        | •             | <u> </u>                       | New Town        |             |       |         |           |           |      |       |
| Add      | dresses                                                                                                    |              | Payment Terms        | 60 Days from Invoice      | +             |                                | KZN             |             |       |         |           |           |      |       |
|          |                                                                                                    |              | Shipping Terms       | 5 Days - Signature        | *             |                                | South Africa    |             |       |         |           |           |      |       |
|          |                                                                                                    |              | Ship Via             | Road                      | •             | Bill Postal Co                 | de 1234         |             |       |         |           |           |      |       |
|          |                                                                                                    |              | Freight Terms        | 30 days from Delivery     |               |                                | 10<br>          |             |       |         |           |           |      |       |
| 1000     |                                                                                                    |              | Freight Carrier      | The Courier Guy           |               | Site                           | es 🗌 Cape Tor   | wn          | ]     |         |           |           |      |       |
| Proc     | cessing                                                                                                    |              | Shipping Costs In    | cluded 🗸                  |               |                                | Durban          | chura       |       |         |           |           |      |       |
|          | and the second second                                                                                                    |              | Order Method         | Cellular telephone        | -             |                                | Pretoria        | Jourg       |       |         |           |           |      |       |
| Rei      | quisitions                                                                                                    |              | Order Address        | 083 123 4567              |               |                                |                 |             |       |         |           |           |      |       |
|          |                                                                                                    |              |                      |                           |               |                                |                 |             |       |         |           |           |      |       |
|          |                                                                                                    |              |                      |                           |               |                                |                 |             |       |         |           |           |      |       |
| Pur      | rchase Ord                                                                                                    | lers         |                      |                           |               |                                |                 |             |       |         |           |           |      |       |
|          |                                                                                                    |              |                      |                           |               |                                |                 |             |       |         |           |           |      |       |
|          | the state of the state of the s |              |                      |                           |               |                                |                 |             |       |         |           |           |      |       |
| GR       | Ns                                                                                                    |              |                      |                           |               |                                |                 |             |       |         |           |           |      |       |
|          |                                                                                                    |              |                      |                           |               |                                |                 |             |       |         |           |           |      |       |
|          |                                                                                                    | _            |                      |                           |               |                                |                 |             |       |         |           |           |      |       |
| Sup      | pplier Invo                                                                                                    | ices         |                      |                           |               |                                |                 |             |       |         |           |           |      |       |
|          |                                                                                                    |              |                      |                           |               |                                |                 |             |       |         |           |           |      |       |
| _        |                                                                                                    |              |                      |                           |               |                                |                 |             |       |         |           |           |      |       |
| Sup      | pplier Retu                                                                                                    | ims          |                      |                           |               |                                |                 |             |       |         |           |           |      |       |
| Open W   | Vindows 🔻                                                                                                    |              |                      |                           |               |                                |                 |             |       |         |           | 23 Oct    | 2018 | - 11  |

The *Purchase Orders for Supplier []* screen will be displayed. This screen will default to the *site* selected in the *Supplier Listing* screen and the *status* will default to *New*.

- 1. In this screen, you can view a list of purchase orders linked to this supplier. Click on *View* to see further detail for a selected order.
- and depending on the *status* that is selected and the <u>company pro-</u> <u>curement approval</u> process set up
- 3. You can create a <u>Non Stock GRN</u> or arrange a *Collection Agent* for a purchase order.
- 4. You can also Print a Collection Voucher and <u>Print</u> the purchase order which activate the goods receiving against a selected order.
- 5. There are also supplier <u>Functions</u> tiles in this screen that will direct you to more information regarding the *supplier*.
  - Close the screen to return to the Edit Supplier Code [] screen.

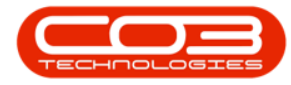

## Introduction to Suppliers

|                   |                                                     |              | р         | urchase Orc | lers for Supplier S     | SPR001 - BPO: Ver    | sion 2.1.0 | .66 - Example   | Company    |        |                 |           | - [          | X E            |
|-------------------|-----------------------------------------------------|--------------|-----------|-------------|-------------------------|----------------------|------------|-----------------|------------|--------|-----------------|-----------|--------------|----------------|
| Home E            | quipment and Locations                              | Contract     | Finance a | ind HR I    | nventory Mair           | ntenance and Proje   | cts Ma     | anufacturing    | Procuremen | nt S   | ales Service    | Reporting | Utilities -  | . 8 ×          |
| View Order Delete | Approve     Approve     Decline     Non Sto     GRN | ck Collectio | Save La   | yout Works  | spaces Print Co<br>Vour | Dilection Print cher | Export     | Durban<br>New   | • 🎸        | esh    |                 |           |              |                |
| Maktain 🦼         | Process                                             |              |           | Format      | 4                       | Print                | ~          | Cun             | rent       |        | 2               |           |              |                |
| Links             | A Drag a column                                     |              |           | sat column  | 3                       |                      |            | 4               |            |        |                 |           |              |                |
| Enter text to sea | POCode                                              | POType       | POClass   | ItemType    | OriginatorType          | OriginCode           | Origin     | Desc            |            | Status | RequestorName   | AssetDesc | SupplierCode | SupplierNam    |
| Functions         | 9                                                   |              |           |             |                         |                      |            |                 |            |        |                 |           |              |                |
|                   | PO0000440                                           | MAINT        | SUPPLIER  | WOAS        | WKOR                    | WO0001469            | 1234       |                 |            | N      | Bianca Du Toit  |           | SPR001       | Sprint Distrit |
| Notes             | PO0000448                                           | MAINT        | SUPPLIER  | WOAS        | WKOR                    | WO0000890            | Tier - (   | Commercial Tier | Test       | N      | Abigail Milne   | Copier    | SPR001       | Sprint Distrit |
|                   | PO0000479                                           | MAINT        | SUPPLIER  | WOAS        | WKOR                    | WO0001064            | 3MS -      | 3 Month Servio  | e          | N      | Abigail Milne   | SP2020 Sp | SPR001       | Sprint Distrit |
|                   | PO0000470                                           | MAINT        | INV       |             | WHSE                    | Main Warehouse       | Main V     | /arehouse       |            | N      | Bianca Du Toit  |           | SPR001       | Sprint Distrib |
| Addresses         | PO0000472                                           | MAINT        | INV       |             | WHSE                    | OTC Whee DBN         | OTC W      | /hse DBN        |            | N      | Judith Mudzengi |           | SPR001       | Sprint Distrit |
|                   | PO0000473                                           | MAINT        | INV       |             | WHSE                    | Main Warehouse       | Main V     | /arehouse       |            | N      | Bianca Du Toit  |           | SPR001       | Sprint Distrib |
|                   | PO0000474                                           | MAINT        | INV       |             | WHSE                    | Main Warehouse       | Main V     | /arehouse       |            | N      | Abigail Milne   |           | SPR001       | Sprint Distrit |
| 5                 |                                                     |              |           |             |                         |                      |            |                 |            |        |                 |           |              |                |
|                   |                                                     |              |           |             |                         |                      |            |                 |            |        | )               |           |              | ۲              |
| Open Windows 🕶    |                                                     |              |           |             |                         |                      |            |                 |            |        |                 |           | 23 Oct 201   | 8 📜            |

#### GRNS

• In the *Edit Supplier - Code []* screen, click on the *GRNs* tile.

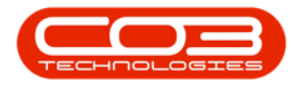

|          | Ŧ                                                                                                    |              |                     | Edit Su                   | ipplier - Code | SPR001 - BPO: Version 2.1.0.66 -    | Example Company    |          |       |         |           | -         |      | $\times$ |
|----------|----------------------------------------------------------------------------------------------------|--------------|---------------------|---------------------------|----------------|-------------------------------------|--------------------|----------|-------|---------|-----------|-----------|------|----------|
| 0        | Home                                                                                                    | Equipment an | d Locations Contrac | t Finance and HR          | Inventory      | Maintenance and Projects M          | anufacturing Proc  | curement | Sales | Service | Reporting | Utilities | -    | 8 X      |
|          | ~                                                                                                    |              |                     |                           |                |                                     |                    |          |       |         |           |           |      |          |
|          | <b>V</b>                                                                                                    |              |                     |                           |                |                                     |                    |          |       |         |           |           |      |          |
| Save     | Back                                                                                                    | Workspaces   |                     |                           |                |                                     |                    |          |       |         |           |           |      |          |
| Proce    | ss "                                                                                                    | Format "     |                     |                           |                |                                     |                    |          |       |         |           |           |      |          |
| Links    |                                                                                                    | 4            |                     |                           |                |                                     |                    |          |       |         |           |           |      | E.       |
| Enter te | xt to sear                                                                                                    | ch P         | Туре                | General Supplier          | +              | <ul> <li>Physical Addres</li> </ul> | PO Box 1234        |          |       |         |           |           |      |          |
|          |                                                                                                    |              | Class               | Parts and Services        | •              |                                     | Forest Hills       |          |       |         |           |           |      | P an     |
| Func     | tions                                                                                                    |              | Supplier Code       | SPR001                    |                | •                                   | Durban             |          |       |         |           |           |      | 6        |
| 1644     | ne Creeka                                                                                                    |              | Supplier Name       | Sprint Distributors Local |                | *                                   | KZN                |          |       |         |           |           |      |          |
| 108      | iis supplie                                                                                                    | u l          | Primary Contact     | Harry Jackson             |                |                                     | South Africa       |          |       |         |           |           |      |          |
|          |                                                                                                    |              | VAT No.             | 456789123                 |                | * Postal Cod                        | e 1234             |          |       |         |           |           |      |          |
|          |                                                                                                    |              | Tau Data            |                           | 2              | t Dilling Control                   | A John Martin      |          |       |         |           |           |      |          |
| Not      | es                                                                                                    |              | Facondamy Date      | 0.00                      | <u>ā</u>       | Billing Addres                      | 695 Earost Croup D | load     |       |         |           |           |      |          |
|          |                                                                                                    |              | Gummancy            | Couth African Dand        | _              | binning Addres                      | Forest Hills       | tudu     |       |         |           |           |      |          |
|          |                                                                                                    |              | currency            | Souur Airican Kanu        |                |                                     | New Town           |          | -     |         |           |           |      |          |
| Add      | iresses                                                                                                    |              | Payment Terms       | 60 Days from Invoice      | *              |                                     | KZN                |          | _     |         |           |           |      |          |
|          |                                                                                                    |              | Shipping Terms      | 5 Days - Signature        | *              |                                     | South Africa       |          |       |         |           |           |      |          |
|          |                                                                                                    |              | Ship Via            | Road                      | •              | Bill Postal Cod                     | e 1234             |          |       |         |           |           |      |          |
|          |                                                                                                    |              | Freight Terms       | 30 days from Delivery     |                |                                     |                    |          |       |         |           |           |      |          |
|          | 120                                                                                                    |              | Freight Carrier     | The Courier Guy           |                | Site                                | Cape Town          |          | 2     |         |           |           |      |          |
| Proc     | essing                                                                                                    |              | Shipping Costs In   | cluded 🗸                  |                |                                     | Johannesburg       |          |       |         |           |           |      |          |
| Rec      | uicitione                                                                                                    |              | Order Method        | Cellular telephone        | •              |                                     | V Pretoria         |          |       |         |           |           |      |          |
| Ret      | taisiaons                                                                                                    |              | Order Address       | 083 123 4567              |                |                                     |                    |          |       |         |           |           |      |          |
|          |                                                                                                    |              |                     |                           |                |                                     |                    |          |       |         |           |           |      |          |
|          |                                                                                                    |              |                     |                           |                |                                     |                    |          |       |         |           |           |      |          |
| Pun      | chase Ord                                                                                                    | ers          |                     |                           |                |                                     |                    |          |       |         |           |           |      |          |
|          |                                                                                                    |              |                     |                           |                |                                     |                    |          |       |         |           |           |      |          |
| 1        | and the second second se |              |                     |                           |                |                                     |                    |          |       |         |           |           |      |          |
| GRI      |                                                                                                    |              |                     |                           |                |                                     |                    |          |       |         |           |           |      |          |
|          |                                                                                                    |              |                     |                           |                |                                     |                    |          |       |         |           |           |      |          |
| -        |                                                                                                    |              |                     |                           |                |                                     |                    |          |       |         |           |           |      |          |
| Sup      | plier Invoi                                                                                                    | ices         |                     |                           |                |                                     |                    |          |       |         |           |           |      |          |
|          |                                                                                                    |              |                     |                           |                |                                     |                    |          |       |         |           |           |      |          |
|          |                                                                                                    |              |                     |                           |                |                                     |                    |          |       |         |           |           |      |          |
| Sup      | plier Retu                                                                                                    | ms           |                     |                           |                |                                     |                    |          |       |         |           |           |      |          |
| Open W   | indows 🔻                                                                                                    |              |                     |                           |                |                                     |                    |          |       |         |           | 23 Oct    | 2018 | :        |

The *Goods Received Notes for Supplier []* screen will be displayed. This screen will default to the *site* selected in the *Supplier Listing* screen and the *status* will default to *New* 

- In this screen you can view the <u>Stock</u> and <u>Non Stock GRNs</u> linked to this supplier.
- 2. Depending which *status* you are in,
- 3. you can either <u>Complete</u> or View a selected GRN.
  - Close the screen to return to the Edit Supplier Code [] screen.

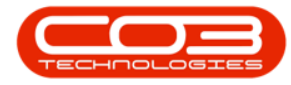

| po                    | 1            |                    |            | GOODS N       | cerved rootes for 30 | ppiler or 1001 - BPO: Ver | sion 2.1.0.00 - Examp | ine Company       |            |           |           |   | ÷ |
|-----------------------|--------------|--------------------|------------|---------------|----------------------|---------------------------|-----------------------|-------------------|------------|-----------|-----------|---|---|
| Home                  | Equipme      | nt and Locations   | Contract   | Finance and H | R Inventory          | Maintenance and Projects  | Manufacturing         | Procurement Sales | Service    | Reporting | Utilities | - | æ |
| 3                     |              | 2                  |            |               | urban 🔻 식            | 2                         |                       |                   |            |           |           |   |   |
| nnlete View           | GRN Sav      | e Lavout Worksr    | aces Print | Export        | Re                   | fresh                     |                       |                   |            |           |           |   |   |
| SRN                   | -            |                    | GRN        |               | ew •                 |                           |                       |                   |            |           |           |   |   |
| Process               | - 1          | Format             | .a Pr      | int "         | Current              | 2                         |                       |                   |            |           |           |   |   |
| tock GRNs             | Ion Stock GR | INs                |            | 0             |                      |                           |                       |                   |            |           |           |   |   |
| X                     |              | annun hu that coli | 1000       |               |                      |                           |                       |                   |            |           | 1         |   |   |
| and the second second | 1.           | group of marcon    | nee 1      |               |                      |                           | in the second second  |                   |            |           |           | 1 |   |
| GRNNo                 | Status       | ReceiptType        | POCode     | SubItemType   | EmployeeNumber       | FirstName                 | LastName              | EventDate         | EventTime  |           |           |   |   |
|                       | 1            |                    |            |               |                      |                           |                       |                   |            |           |           |   |   |
| GR0000026             | N            | WKOR               | PO0000028  | WOAS          | SHA001               | Belinda                   | Sharman               | 23 Apr 2014       | 00:00:00   |           |           |   |   |
| GR0000027             | N            | WKOR               | PO0000029  | WOAS          | SHA001               | Belinda                   | Sharman               | 23 Apr 2014       | 00:00:00   |           |           |   |   |
| GR00000112            | N            | WKOR               | PO0000049  | WOAS          | SHA001               | Belinda                   | Sharman               | 08 Aug 2014       | 00:00:00   |           |           |   |   |
| GR0000088             | N            | WKOR               | PO0000091  | WOAS          | SHA001               | Belinda                   | Sharman               | 21 Jul 2014       | 00:00:00   |           |           |   |   |
| GR00000118            | N            | WKOR               | PO0000094  | WOAS          | DUT001               | Bianca                    | Du Toit               | 23 Sep 2014       | 00:00:00   |           |           |   |   |
| GR0000093             | N            | WKOR               | PO0000095  | WOAS          | SHA001               | Belinda                   | Sharman               | 21 Jul 2014       | 00:00:00   |           |           |   |   |
| GR00000100            | N            | WKOR               | PO0000104  | WOAS          | SHA001               | Belinda                   | Sharman               | 30 Apr 2014       | 00:00:00   |           |           |   |   |
| GR00000101            | N            | WKOR               | PO0000105  | WOAS          | SHA001               | Belinda                   | Sharman               | 05 Aug 2014       | 00:00:00   |           |           |   |   |
| GR00000111            | N            | WKOR               | PO0000124  | WOAS          | SHA001               | Belinda                   | Sharman               | 08 Aug 2014       | 00:00:00   |           |           |   |   |
| GR00000117            | N            | WKOR               | PO0000132  | WOAS          | DUT001               | Bianca                    | Du Toit               | 23 Sep 2014       | 00:00:00   |           |           |   |   |
| GR00000119            | N            | WKOR               | PO0000133  | WOAS          | DUT001               | Bianca                    | Du Toit               | 23 Sep 2014       | 00:00:00   |           |           |   |   |
| GR00000120            | N            | WKOR               | PO0000134  | WOAS          | DUT001               | Bianca                    | Du Toit               | 23 Sep 2014       | 00:00:00   |           |           |   |   |
| GR00000130            | N            | WKOR               | PO0000143  | WOAS          | DUT001               | Bianca                    | Du Toit               | 26 Sep 2014       | 00:00:00   |           |           |   |   |
| GR00000132            | N            | WKOR               | PO0000145  | WOAS          | DUT001               | Bianca                    | Du Toit               | 26 Sep 2014       | 00:00:00   |           |           |   |   |
| GR00000134            | N            | WKOR               | PO0000147  | WOAS          | DUT001               | Bianca                    | Du Toit               | 26 Sep 2014       | 00:00:00   |           |           |   |   |
| GR00000145            | N            | WKOR               | PO0000157  | WOAS          | DUT001               | Bianca                    | Du Toit               | 12 Nov 2014       | 00:00:00   |           |           |   |   |
| GR00000398            | N            | WKOR               | PO0000191  | WOAS          | DUT001               | Bianca                    | Du Toit               | 20 Nov 2013       | 00:00:00   |           |           |   |   |
| GR00000174            | Ν            | WKOR               | PO0000196  | WOAS          | DUT001               | Bianca                    | Du Toit               | 17 Apr 2015       | 00:00:00   |           |           |   |   |
| GR00000192            | Ν            | WKOR               | PO0000211  | WOAS          | DUT001               | Bianca                    | Du Toit               | 27 Oct 2015       | 00:00:00   |           |           |   |   |
| GR00000170            | Ν            | WKOR               | PO0000194  | WOAS          | DUT001               | Bianca                    | Du Toit               | 26 Feb 2015       | 00:00:00   |           |           |   |   |
| GR00000197            | N            | WKOR               | PO0000220  | WOAS          | DUT001               | Bianca                    | Du Toit               | 05 Nov 201        | i 00:00:00 |           |           |   |   |
| GR00000198            | Ν            | WKOR               | PO0000221  | WOAS          | DUT001               | Bianca                    | Du Toit               | 05 Nov 201        | 6 00:00:00 |           |           |   |   |
| GR00000220            | N            | WKOR               | PO0000238  | WOAS          | DUT001               | Bianca                    | Du Toit               | 10 Nov 201        | 6 00:00:00 |           |           |   |   |
| GR00000224            | N            | WKOR               | PO0000243  | WOAS          | DUT001               | Bianca                    | Du Toit               | 16 Nov 201        | 6 00:00:00 |           |           |   |   |
| GR00000226            | N            | WKOR               | PO0000246  | WOAS          | DUT001               | Bianca                    | Du Toit               | 17 Nov 201        | 6 00:00:00 |           |           |   |   |
| GR00000227            | N            | WKOR               | PO0000246  | WOAS          | DUT001               | Bianca                    | Du Toit               | 17 Nov 201        | 6 00:00:00 |           |           |   |   |
| GR00000230            | Ν            | WKOR               | PO0000248  | WOAS          | DUT001               | Bianca                    | Du Toit               | 18 Nov 201        | 6 00:00:00 |           |           |   |   |
| 000000000             | M            | MIKOD.             | 000000040  | INOAC.        | DLITO04              | Disease                   | D Talk                | 10 Mar. 20.11     |            |           |           |   | - |

#### **SUPPLIER INVOICES**

In the *Edit Supplier - Code []* screen, click on the *Supplier Invoices* tile.

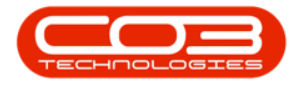

|            | Ŧ                                        |              |                     | Edit Su                   | pplier - Cod | e SPR001 - BPO: Version 2.1.0.66   | - Example Cor        | mpany       |       |         |           | 1         |        | ×   |
|------------|------------------------------------------|--------------|---------------------|---------------------------|--------------|------------------------------------|----------------------|-------------|-------|---------|-----------|-----------|--------|-----|
|            | Home                                     | Equipment ar | d Locations Contrac | t Finance and HR          | Inventory    | Maintenance and Projects           | Manufacturing        | Procurement | Sales | Service | Reporting | Utilities | _      | e x |
|            | ~                                        |              |                     |                           |              |                                    |                      |             |       |         |           |           |        |     |
|            | 9                                        |              |                     |                           |              |                                    |                      |             |       |         |           |           |        |     |
| Save       | Back                                     | Workspaces   |                     |                           |              |                                    |                      |             |       |         |           |           |        |     |
| Proce      | ess a                                    | Format "     |                     |                           |              |                                    |                      |             |       |         |           |           |        |     |
| Links      |                                          | ą.           |                     |                           |              |                                    |                      |             |       |         |           |           |        | Í   |
| Enter te   | ext to sear                              | ch P         | Туре                | General Supplier          | •            | <ul> <li>Physical Addre</li> </ul> | ss PO Box 123        | 4           |       |         |           |           |        |     |
| No         | tes                                      |              | Class               | Parts and Services        | •            |                                    | Forest Hills         |             |       |         |           |           |        |     |
|            |                                          |              | Supplier Code       | SPR001                    |              | •                                  | Durban               |             |       |         |           |           |        |     |
|            |                                          |              | Supplier Name       | Sprint Distributors Local |              | *                                  | KZN                  |             | _     |         |           |           |        |     |
| Adi        | dresses                                  |              | Primary Contact     | Harry Jackson             |              | 0                                  | South Africa         |             |       |         |           |           |        |     |
|            |                                          |              | VAT No.             | 456789123                 |              | * Postal Co                        | ue 1234              |             |       |         |           |           |        |     |
|            |                                          |              | Tax Rate            |                           | +            | * Billing Conta                    | ct John Martin       |             |       |         |           |           |        |     |
|            |                                          |              | Secondary Rate      | 0.00                      |              | Billing Addre                      | ss 685 Forest        | Grove Road  | -     | •       |           |           |        |     |
|            |                                          |              | Currency            | South African Rand        | -            | *                                  | Forest Hills         |             |       |         |           |           |        |     |
| Proc       | essing                                   |              | Payment Terms       | 60 Days from Invoice      | ÷            |                                    | New Town             |             |       |         |           |           |        |     |
|            |                                          |              | Shipping Terms      | 5 Days - Signature        |              |                                    | KZN                  |             |       |         |           |           |        |     |
| Re         | quisitions                               |              | Ship Via            | Road                      | -            |                                    | South Africa         |             |       |         |           |           |        |     |
|            |                                          |              | Freight Terms       | 30 days from Delivery     |              | Bill Postal Co                     | de 1234              |             |       |         |           |           |        |     |
|            | an an an an an an an an an an an an an a |              | Freight Carrier     | The Courier Guy           |              | Sit                                | es 🗌 Cape To         | own         |       |         |           |           |        |     |
| Pur        | chase Ord                                | ers          | Shipping Costs In   | cluded 🗹                  |              |                                    | 🗹 Durban             |             |       |         |           |           |        |     |
|            |                                          |              | Orden Mathad        | Callular talanhana        |              |                                    | Johanne<br>Destaurie | esburg      |       |         |           |           |        |     |
|            |                                          |              | Order Hethod        | Celular telephone         | •            |                                    | Y Pretona            |             |       |         |           |           |        |     |
| GRI        | Ns                                       |              | order Address       | 003 123 4307              |              |                                    |                      |             |       |         |           |           |        |     |
|            |                                          |              |                     |                           |              |                                    |                      |             |       |         |           |           |        |     |
|            |                                          | 2000 C       |                     |                           |              |                                    |                      |             |       |         |           |           |        |     |
| Sup        | oplier Invoi                             | ices         |                     |                           |              |                                    |                      |             |       |         |           |           |        |     |
|            |                                          |              |                     |                           |              |                                    |                      |             |       |         |           |           |        |     |
| -          |                                          |              |                     |                           |              |                                    |                      |             |       |         |           |           |        |     |
| Sup        | oplier Retu                              | ms           |                     |                           |              |                                    |                      |             |       |         |           |           |        |     |
|            |                                          |              |                     |                           |              |                                    |                      |             |       |         |           |           |        |     |
|            |                                          |              |                     |                           |              |                                    |                      |             |       |         |           |           |        |     |
| De         | bit Notes                                |              |                     |                           |              |                                    |                      |             |       |         |           |           |        |     |
|            |                                          |              |                     |                           |              |                                    |                      |             |       |         |           |           |        |     |
|            |                                          |              |                     |                           |              |                                    |                      |             |       |         |           |           |        |     |
| 2010/01/02 |                                          |              |                     |                           |              |                                    |                      |             |       |         |           | -         | 100.00 |     |
| Open W     | /indows •                                |              |                     |                           |              |                                    |                      |             |       |         |           | 23 Oct    | 2018   | Q.  |

The *Purchase Invoices for Supplier []* screen will be displayed. This screen will default to the *site* selected in the *Supplier Listing* screen and the *status* will default to *New*.

- 1. In this screen you can view a list of the <u>Supplier Invoices</u> linked to this supplier.
- 2. Depending which *status* you are in,
- 3. you can <u>Add</u>, <u>Edit</u>, <u>Delete</u>, <u>View</u>, <u>Approve</u> or <u>Decline</u> a supplier invoice.
  - Close this screen to return to the Edit Supplier Code [] screen.

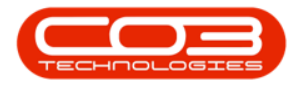

|          | Home      | Equipment and Lo | cations Cor   | ntract Finance and HR     | Inventory          | Maintenance and P | Projects | Manufacturing | Procure | ment Sales    | Service     | Reporting | Utilities | -                    | 6     |
|----------|-----------|------------------|---------------|---------------------------|--------------------|-------------------|----------|---------------|---------|---------------|-------------|-----------|-----------|----------------------|-------|
| 2        |           |                  |               | 3                         |                    | BISS Durba        | n ,      | 422           |         |               | 1           |           |           |                      |       |
| H        | Edit      | Delete View      | Approve Deci  | ine Save Lavout Work      | spaces Print       | Export            |          | Refrech       |         |               | T           |           |           |                      |       |
| <b>7</b> | Luit      | Delete Herr      | Approve bee   | Sure cuyout mone          | *                  | INSM INSM         | -        |               |         |               |             |           |           |                      |       |
|          | Maint     | ain 🦼            | Frocess       | " Format                  | a Prir             | t a               | Current  | 1             | - 2     |               |             |           |           |                      |       |
|          | ih no hei |                  |               |                           |                    |                   |          |               |         | 0             | Ţ           |           |           |                      |       |
|          | of table  | Inuralia         | SupplierCode  | Supplicitizmo             | InvoiceDate        | Reference         | Currency | Evolution     | TayData | TotalContEvel | TotalAmtInd | VATNO     | Status    | Conta                | CHN I |
| IV OIL   | c. tatus  | I Colcevo        | Supplier Code | зарриенчане               | InvoiceDate        | Reference         | Currency | CACIONISCENCE | TaxNate | TOTAICOSIEXCI | TotalAmunu  | VATINO    | Judius    | Conta                |       |
|          | r         | BLIVEGR00000157  | SPP001        | Sprint Distributors Local | 27 Jap 2015        | GR00000157        | 740      | 1.00          | 14.00   | 500.00        | 570.00      | 456789123 | ۵         | Harry                | lar   |
|          | -         | PLIVECD00000159  | CDD001        | Sprint Distributors Local | 27 Jan 2015        | CD00000157        | 740      | 1.00          | 14.00   | 500.00        | 570.00      | 456790102 | n         | Horry                | 100   |
|          | 3         | BLIVEGR00000170  | SPR001        | Sprint Distributors Local | 16 Mar 2015        | GR00000138        | ZAR      | 1.00          | 14.00   | 0.00          | 0.00        | 456789122 | 4         | Harry                | 12-   |
|          |           | BUVBCD00000171   | SPD001        | Sprint Distributors Local | 12 May 2015        | GP00000171        | 740      | 1.00          | 14.00   | 0.00          | 0.00        | 456780123 | •         | Harry                | 12    |
|          |           | BLIVEGR00000173  | SPR001        | Sprint Distributors Local | 14 May 2015        | GR00000173        | ZAR      | 1.00          | 14.00   | 0.00          | 0.00        | 456789122 | 4         | Harry                | 10    |
|          |           | nr2441           | SPR001        | Sprint Distributors Local | 18 Nov 2015        | 0.00000177        | ZAR      | 1.00          | 14.00   | 1 000 00      | 1 140 00    | 456789123 | 4         | Harry                | 12    |
|          |           | BUYBGR00000281   | SPR001        | Sprint Distributors Local | 23 Jun 2016        | GR00000281        | 748      | 1.00          | 14.00   | 0.00          | 0.00        | 456789123 | Δ         | Harry                | la    |
|          |           | BLIVBGR00000282  | SPD001        | Sprint Distributors Local | 23 Jun 2016        | GR00000282        | 740      | 1.00          | 14.00   | 0.00          | 0.00        | 456780123 | 4         | Harry                | 1=    |
|          |           | BUYBGR00000283   | SPR001        | Sprint Distributors Local | 23 Jun 2016        | GR00000283        | ZAR      | 1.00          | 14.00   | 0.00          | 0.00        | 456789123 | Δ         | Harry                | la    |
|          |           | BUYBGR00000285   | SPD001        | Sprint Distributors Local | 23 Jun 2016        | GR00000285        | 700      | 1.00          | 14.00   | 0.00          | 0.00        | 456780123 | 4         | Harry                | 12    |
|          |           | BUYBGR00000285   | SPR001        | Sprint Distributors Local | 23 Jun 2016        | GR00000285        | ZAR      | 1.00          | 14.00   | 0.00          | 0.00        | 456789123 | Δ         | Harry                | la    |
|          |           | BUYBGR00000287   | SPR001        | Sprint Distributors Local | 23 Jun 2016        | GR00000287        | ZAR      | 1.00          | 14.00   | 0.00          | 0.00        | 456789123 | 4         | Harry                | la    |
|          |           | SINV741          | SPR001        | Sprint Distributors Local | 05 34 2016         | GR00000293        | ZAR      | 1.00          | 14.00   | 45 000 00     | 51 300 00   | 456789123 | ۵         | Harry                | la    |
|          |           | 123456.99        | SPR001        | Sprint Distributors Local | 12 Aug 2016        | 0.00000250        | ZAR      | 1.00          | 14.00   | 150.00        | 171.00      | 456789123 | A         | Harry                | la    |
|          |           | SINV11 22 33     | SPR001        | Sprint Distributors Local | 07 Sep 2016        |                   | ZAR      | 1.00          | 14.00   | 150.00        | 171.00      | 456789123 | Δ         | Harry                | la    |
|          |           | SINV4788         | SPR001        | Sprint Distributors Local | 07 Sep 2016        | GR00000298        | ZAR      | 1.00          | 14.00   | 2 500.00      | 2 850.00    | 456789123 | A         | Harry                | la    |
|          |           | 789456           | SPR001        | Sprint Distributors Local | 31 Oct 2016        |                   | ZAR      | 1.00          | 14.00   | 200.00        | 228.00      | 456789123 | A         | Harry                | la    |
|          |           | inv1             | SPR001        | Sprint Distributors Local | 13 Apr 2017        |                   | ZAR      | 1.00          | 14.00   | 11 500.00     | 13 110.00   | 456789123 | A         | Harry                | Ja    |
|          |           | BUYBGR00000320   | SPR001        | Sprint Distributors Local | 02 May 2017        | GR00000320        | ZAR      | 1.00          | 14.00   | 500.00        | 570.00      | 456789123 | A         | Harry                | Jac   |
|          |           | BUYBGR00000321   | SPR001        | Sprint Distributors Local | 02 May 2017        | GR00000321        | ZAR      | 1.00          | 14.00   | 500.00        | 570.00      | 456789123 | A         | Harry                | Jac   |
|          |           | BUYBGR00000322   | SPR001        | Sprint Distributors Local | 04 May 2017        | GR00000322        | ZAR      | 1.00          | 14.00   | 500.00        | 570.00      | 456789123 | A         | Harry                | Ja    |
|          |           | BUYBGR00000334   | SPR001        | Sprint Distributors Local | 22 May 2017        | GR00000334        | ZAR      | 1.00          | 14.00   | 0.00          | 0.00        | 456789123 | A         | Harry                | Ja    |
|          |           | BUYBGR00000335   | SPR001        | Sprint Distributors Local | 22 May 2017        | GR00000335        | ZAR      | 1.00          | 14.00   | 500.00        | 570.00      | 456789123 | A         | Harry                | Jai   |
|          |           | Full Quantity    | SPR001        | Sprint Distributors Local | 30 May 2017        | PO0000361         | ZAR      | 1.00          | 14.00   | 1 400.00      | 1 596.00    | 456789123 | A         | Harry                | Jar   |
|          |           | C dass issue     | SPR001        | Sprint Distributors Local | 30 May 2017        | GR00000346        | ZAR      | 1.00          | 14.00   | 400.00        | 456.00      | 456789123 | A         | Harry                | Jai   |
|          |           | GR347            | SPR001        | Sprint Distributors Local | 06 Jun 2017        | PO0000340         | ZAR      | 1.00          | 14.00   | 160 741.00    | 183 244.74  | 456789123 | A         | Harry                | Jai   |
|          |           | SINV-370         | SPR001        | Sprint Distributors Local | 31 Jul 2017        |                   | ZAR      | 1.00          | 14.00   | 450.00        | 513.00      | 456789123 | A         | Harry                | Jai   |
|          |           | SINV-GRN388      | SPR001        | Sprint Distributors Local | 15 Aug 2017        |                   | ZAR      | 1.00          | 14.00   | 3 675.00      | 4 189.50    | 456789123 | A         | Harry                | Ja    |
|          |           |                  |               |                           | 14,000,007,000,000 |                   |          |               |         |               |             |           |           | Personal Contraction |       |

#### **SUPPLIER RETURNS**

• In the *Edit Supplier - Code []* screen, click on the *Supplier Returns* tile.

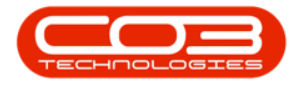

|          | Ŧ            |              |                       | Edit Sup                  | oplier - Code | SPR001 - BPO: Version 2.1.0.66 | - Example Cor   | npany       |       |         |           | 1         |      | ×   |
|----------|--------------|--------------|-----------------------|---------------------------|---------------|--------------------------------|-----------------|-------------|-------|---------|-----------|-----------|------|-----|
| 0        | Home         | Equipment ar | nd Locations Contract | t Finance and HR          | Inventory     | Maintenance and Projects       | Manufacturing   | Procurement | Sales | Service | Reporting | Utilities | _    | 8 × |
| Save     | G<br>Back    | Workspaces   |                       |                           |               |                                |                 |             |       |         |           |           |      |     |
| Proce    | SS A         | Format a     |                       |                           |               |                                |                 |             |       |         |           |           |      |     |
| Links    |              | 4            |                       |                           |               |                                |                 | 20          |       |         |           |           |      |     |
| Enter te | xt to searc  | m, P         | Туре                  | General Supplier          | · · ·         | Physical Addre                 | SS PO Box 123   | 1           | -     |         |           |           |      |     |
| Not      | es           |              | Class                 | Parts and Services        | •             |                                | Durban          |             |       |         |           |           |      |     |
|          |              |              | Supplier Code         | SPR001                    |               |                                | K7N             |             |       |         |           |           |      |     |
|          |              |              | Supplier Name         | Sprint Distributors Local |               |                                | South Africa    |             |       |         |           |           |      |     |
| Add      | iresses      |              | Primary Contact       | Harry Jackson             |               | Postal Co                      | de 1234         |             | -     |         |           |           |      |     |
|          |              |              | VAT No.               | 456789123                 |               |                                |                 |             |       |         |           |           |      |     |
|          |              |              | Tax Rate              |                           | <b>*</b>      | Billing Conta                  | ct John Martin  |             |       |         |           |           |      |     |
|          |              |              | Secondary Rate        | 0.00                      |               | Billing Addre                  | ss 685 Forest ( | Grove Road  |       | K       |           |           |      |     |
|          |              |              | Currency              | South African Rand        |               | ÷                              | Forest Hills    |             |       |         |           |           |      |     |
| Proc     | essing       |              | Payment Terms         | 60 Days from Invoice      | *             |                                | New Town        |             |       |         |           |           |      |     |
|          |              |              | Shipping Terms        | 5 Davs - Signature        |               |                                | KZN             |             |       |         |           |           |      |     |
| Rec      | uisitions    |              | Ship Via              | Road                      | •             |                                | South Africa    |             |       |         |           |           |      |     |
|          |              |              | Freight Terms         | 30 days from Delivery     |               | Bill Postal Co                 | de 1234         |             |       |         |           |           |      |     |
| -        |              |              | Freight Carrier       | The Courier Guy           |               | Site                           | es Cane To      | win         |       |         |           |           |      |     |
| Pun      | chase Orde   | ers          |                       | •••• =                    |               | 544                            | Durban          |             |       |         |           |           |      |     |
|          |              |              | Shipping Costs In     | cluded ¥                  |               |                                | 🔲 Johanne       | esburg      |       |         |           |           |      |     |
|          |              |              | Order Method          | Cellular telephone        | •             |                                | Pretoria        |             |       |         |           |           |      |     |
| GRI      | Vs           |              | Order Address         | 083 123 4567              |               |                                |                 |             |       |         |           |           |      |     |
| Sup      | plier Invoic | ces          |                       |                           |               |                                |                 |             |       |         |           |           |      |     |
| Sup      | plier Retur  | ms           |                       |                           |               |                                |                 |             |       |         |           |           |      |     |
| Deb      | oit Notes    |              |                       |                           |               |                                |                 |             |       |         |           |           |      |     |
| Open W   | indows 🔻     |              |                       |                           |               |                                |                 |             |       |         |           | 23 Oct    | 2018 | ¢., |

The *Supplier Returns for Supplier []* screen will be displayed. This screen will default to the *site* selected in the *Supplier Listing* screen.

- In this screen you can view a list of the <u>Stock</u> and <u>Non Stock</u> Returns linked to this supplier.
- 2. You can also *Add*, *Edit*, or *View* a supplier return.
  - Close this screen to return to the Edit Supplier Code [] screen.

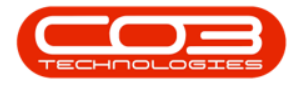

|                                        |            |                 | Supj                      | plier Returns fo | or Supplier SPR001 | - BPO: Version 2 | 1.1.0.66 - Example | Company   |            |             |            | - 0          |      |
|----------------------------------------|------------|-----------------|---------------------------|------------------|--------------------|------------------|--------------------|-----------|------------|-------------|------------|--------------|------|
| Home                                   | Equipmen   | t and Locations | Contract Finance and      | HR Invent        | ory Maintenand     | e and Projects   | Manufacturing      | Procurem  | ent Sales  | Service     | Reporting  | Utilities -  | - 8  |
| 3                                      |            | 2               |                           | Protect and      | 5                  |                  |                    |           |            |             |            |              |      |
| dd Edit                                | View S     | ave Lavout Wo   | rkspaces Print Export     | Durban           | Refresh            |                  |                    |           |            |             |            |              |      |
| -                                      | -          |                 | -                         |                  |                    |                  |                    |           |            |             |            |              |      |
| Maintain                               | -          | Format          | a Print .                 | 4 0              | urrent             | 4                |                    |           |            |             |            |              |      |
|                                        |            |                 | .mn 2                     |                  |                    | •                |                    |           |            |             |            |              |      |
| SRNNo                                  | OriginType | OriginCode      | SupplierName              | SupplierCode     | EmployeeNumber     | FullName         | PhoneNumber        | Extension | OriginDesc | SubItemType | Address1   | Address2     | Addr |
|                                        |            |                 |                           |                  |                    |                  |                    |           |            |             |            |              |      |
| SR00000046                             | ST         | GR00000202      | Sprint Distributors Local | SPR001           | DUT001             | Bianca Du Toit   | 031 123 4564       | 1234      |            |             | 685 Forest | Forest Hills | New  |
| SR00000047                             | ST         | GR00000203      | Sprint Distributors Local | SPR001           | DUT001             | Bianca Du Toit   | 031 123 4564       | 1234      |            |             | 685 Forest | Forest Hills | New  |
| 5R00000048                             | ST         | GR00000204      | Sprint Distributors Local | SPR001           | DUT001             | Bianca Du Toit   | 031 123 4564       | 1234      |            |             | 685 Forest | Forest Hills | Nev  |
| SR00000049                             | ST         | GR00000205      | Sprint Distributors Local | SPR001           | DUT001             | Bianca Du Toit   | 031 123 4564       | 1234      |            |             | 685 Forest | Forest Hills | Nev  |
| SR00000050                             | ST         | GR00000205      | Sprint Distributors Local | SPR001           | DUT001             | Bianca Du Toit   | 031 123 4564       | 1234      |            |             | 685 Forest | Forest Hills | Nev  |
| SR0000051                              | ST         | GR00000206      | Sprint Distributors Local | SPR001           | DUT001             | Bianca Du Toit   | 031 123 4564       | 1234      |            |             | 685 Forest | Forest Hills | Nev  |
| SR0000052                              | ST         | GR00000206      | Sprint Distributors Local | SPR001           | DUT001             | Bianca Du Toit   | 031 123 4564       | 1234      |            |             | 685 Forest | Forest Hills | Ner  |
| SR00000053                             | ST         | GR00000207      | Sprint Distributors Local | SPR001           | DUT001             | Bianca Du Toit   | 031 123 4564       | 1234      |            |             | 685 Forest | Forest Hills | Ner  |
| SR0000054                              | ST         | GR00000208      | Sprint Distributors Local | SPR001           | DUT001             | Bianca Du Toit   | 031 123 4564       | 1234      |            |             | 685 Forest | Forest Hills | Ne   |
| SR0000055                              | ST         | GR00000207      | Sprint Distributors Local | SPR001           | DUT001             | Bianca Du Toit   | 031 123 4564       | 1234      |            |             | 685 Forest | Forest Hills | Ne   |
| SR00000056                             | ST         | GR00000208      | Sprint Distributors Local | SPR001           | DUT001             | Bianca Du Toit   | 031 123 4564       | 1234      |            |             | 685 Forest | Forest Hills | Ne   |
| SR00000057                             | ST         | GR00000209      | Sprint Distributors Local | SPR001           | DUT001             | Bianca Du Toit   | 031 123 4564       | 1234      |            |             | 685 Forest | Forest Hills | Ne   |
| SR0000058                              | ST         | GR00000210      | Sprint Distributors Local | SPR001           | DUT001             | Bianca Du Toit   | 031 123 4564       | 1234      |            |             | 685 Forest | Forest Hills | Ne   |
| SR00000059                             | ST         | GR00000211      | Sprint Distributors Local | SPR001           | DUT001             | Bianca Du Toit   | 031 123 4564       | 1234      |            |             | 685 Forest | Forest Hills | Ne   |
| SR0000060                              | ST         | GR00000215      | Sprint Distributors Local | SPR001           | DUT001             | Bianca Du Toit   | 031 123 4564       | 1234      |            |             | 685 Forest | Forest Hills | Ner  |
| SR00000061                             | ST         | GR00000215      | Sprint Distributors Local | SPR001           | DUT001             | Bianca Du Toit   | 031 123 4564       | 1234      |            |             | 685 Forest | Forest Hills | Ne   |
| SR0000062                              | ST         | GR00000212      | Sprint Distributors Local | SPR001           | DUT001             | Bianca Du Toit   | 031 123 4564       | 1234      |            |             | 685 Forest | Forest Hills | Ne   |
| SR0000063                              | ST         | GR00000212      | Sprint Distributors Local | SPR001           | DUT001             | Bianca Du Toit   | 031 123 4564       | 1234      |            |             | 685 Forest | Forest Hills | Ne   |
| SR0000064                              | ST         | GR00000216      | Sprint Distributors Local | SPR001           | DUT001             | Bianca Du Toit   | 031 123 4564       | 1234      |            |             | 685 Forest | Forest Hills | Ner  |
| SR0000065                              | ST         | GR00000217      | Sprint Distributors Local | SPR001           | DUT001             | Bianca Du Toit   | 031 123 4564       | 1234      |            |             | 685 Forest | Forest Hills | Nev  |
| SR0000066                              | ST         | GR00000218      | Sprint Distributors Local | SPR001           | DUT001             | Bianca Du Toit   | 031 123 4564       | 1234      |            |             | 685 Forest | Forest Hills | Net  |
| SR0000067                              | ST         | GR00000219      | Sprint Distributors Local | SPR001           | DUT001             | Bianca Du Toit   | 031 123 4564       | 1234      |            |             | 685 Forest | Forest Hills | Ner  |
| SR0000069                              | ST         | GR00000221      | Sprint Distributors Local | SPR001           | DUT001             | Bianca Du Toit   | 031 123 4564       | 1234      |            |             | 685 Forest | Forest Hills | Ner  |
|                                        | ST         | GR00000222      | Sprint Distributors Local | SPR001           | DUT001             | Bianca Du Toit   | 031 123 4564       | 1234      |            |             | 685 Forest | Forest Hills | Ner  |
| SR00000070                             | ST         | GR00000371      | Sprint Distributors Local | SPR001           | DUT001             | Bianca Du Toit   | 031 123 4564       | 1234      |            |             | 685 Forest | Forest Hills | Net  |
| SR00000070<br>SR00000113               |            |                 |                           | SPR001           | DL/T001            | Bianca Du Toit   | 031 123 4564       | 1234      |            |             | 685 Forest | Forest Hills | Ne   |
| SR00000070<br>SR00000113<br>SR00000121 | ST         | GR00000387      | Sprint Distributors Local | 0110001          |                    |                  |                    |           |            |             |            |              |      |

#### **DEBIT NOTES**

• In the *Edit Supplier - Code []* screen, click on the *Debit Notes* tile.

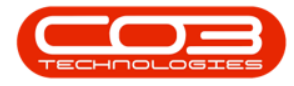

|          | Ŧ           |              |                     | Edit Su                   | pplier - Code | SPR001 - BPO: Version 2.1.0.66 -    | Example Compa   | any         |       |                                          |           | 100       |      | ×    |
|----------|-------------|--------------|---------------------|---------------------------|---------------|-------------------------------------|-----------------|-------------|-------|------------------------------------------|-----------|-----------|------|------|
| 0        | Home        | Equipment an | d Locations Contrac | t Finance and HR          | Inventory     | Maintenance and Projects M          | anufacturing F  | Procurement | Sales | Service                                  | Reporting | Utilities | - 1  | ₽ ×  |
|          | 4           |              |                     |                           |               |                                     |                 |             |       |                                          |           |           |      |      |
|          | ~           |              |                     |                           |               |                                     |                 |             |       |                                          |           |           |      |      |
| Save     | Back        | Workspaces   |                     |                           |               |                                     |                 |             |       |                                          |           |           |      |      |
| Proce    | ess "       | Format _     |                     |                           |               |                                     |                 |             |       |                                          |           |           |      |      |
| Links    |             |              |                     |                           |               |                                     |                 |             |       |                                          |           |           |      | 0    |
| Enter te | ext to sear | ch 🔎         | Туре                | General Supplier          | •             | Physical Address                    | PO Box 1234     |             | - 1   |                                          |           |           |      | a    |
| Not      | tes         |              | Class               | Parts and Services        | -             |                                     | Forest Hills    |             |       |                                          |           |           |      | Date |
|          |             |              | Supplier Code       | SPR001                    |               |                                     | Durban          |             |       |                                          |           |           |      | -    |
|          |             |              | Supplier Name       | Sprint Distributors Local |               | *                                   | KZN             |             |       |                                          |           |           |      |      |
| Add      | dresses     |              | Primary Contact     | Harry Jackson             |               |                                     | South Africa    |             |       |                                          |           |           |      |      |
|          |             |              | VAT No.             | 456789123                 |               | <ul> <li>Postal Code</li> </ul>     | 1234            |             |       |                                          |           |           |      |      |
|          |             |              | Tax Rate            |                           | •             | <ul> <li>Billing Contact</li> </ul> | t John Martin   |             | 1     |                                          |           |           |      |      |
|          |             |              | Secondary Rate      | 0.00                      |               | Billing Addres                      | 685 Forest Grov | /e Road     |       | к. — — — — — — — — — — — — — — — — — — — |           |           |      |      |
|          |             |              | Currency            | South African Rand        |               | •                                   | Forest Hills    |             |       |                                          |           |           |      |      |
| Proc     | essing      |              | Daymont Torme       | 60 Davis from Invision    |               |                                     | New Town        |             |       |                                          |           |           |      |      |
|          |             |              | Shinoing Terms      | 5 Days Formature          |               |                                     | KZN             |             |       |                                          |           |           |      |      |
| Red      | quisitions  |              | Shipping Terms      | Boad                      |               |                                     | South Africa    |             |       |                                          |           |           |      |      |
|          |             |              | Ship Via            | 20 days from Dolivory     |               | Bill Postal Code                    | 1234            |             |       |                                          |           |           |      |      |
| -        |             |              | Freight Carrier     | The Courier Guy           |               | Siter                               | Cane Town       |             |       |                                          |           |           |      |      |
| Pur      | chase Ord   | lers         | rreight Carrier     | The Courier Guy           |               | Sites                               | Durban          |             |       |                                          |           |           |      |      |
|          |             |              | Shipping Costs In   | cluded 🖌                  |               |                                     | Johannesbu      | urg         |       |                                          |           |           |      |      |
|          |             |              | Order Method        | Cellular telephone        | •             |                                     | Pretoria        |             |       |                                          |           |           |      |      |
| GR       |             |              | Order Address       | 083 123 4567              |               |                                     |                 |             |       |                                          |           |           |      |      |
|          |             |              |                     |                           |               |                                     |                 |             |       |                                          |           |           |      |      |
| Sur      | oolier Invo | ices         |                     |                           |               |                                     |                 |             |       |                                          |           |           |      |      |
|          |             |              |                     |                           |               |                                     |                 |             |       |                                          |           |           |      |      |
|          |             |              |                     |                           |               |                                     |                 |             |       |                                          |           |           |      |      |
| Sut      | opiler keu  | 115          |                     |                           |               |                                     |                 |             |       |                                          |           |           |      |      |
|          |             |              |                     |                           |               |                                     |                 |             |       |                                          |           |           |      |      |
| Det      | bit Notes   |              |                     |                           |               |                                     |                 |             |       |                                          |           |           |      |      |
|          |             |              |                     |                           |               |                                     |                 |             |       |                                          |           |           |      |      |
| Open W   | /indows 🔻   |              |                     |                           |               |                                     |                 |             |       |                                          |           | 23 Oct    | 2018 | ¢ /  |

The *Debit Note for Supplier []* screen will be displayed. This screen will default to the *site* selected in the *Supplier Listing* screen and the *status* will default to *New*.

- 1. In this screen you can view a list of the Debit Notes linked to this supplier.
- 2. Depending which *status* you are in,
- 3. you can <u>Add, Edit, Delete, View, Approve or Decline</u> a supplier debit note.
  - Close this screen to return to the Edit Supplier Code [] screen.

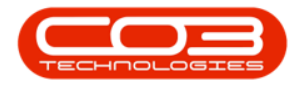

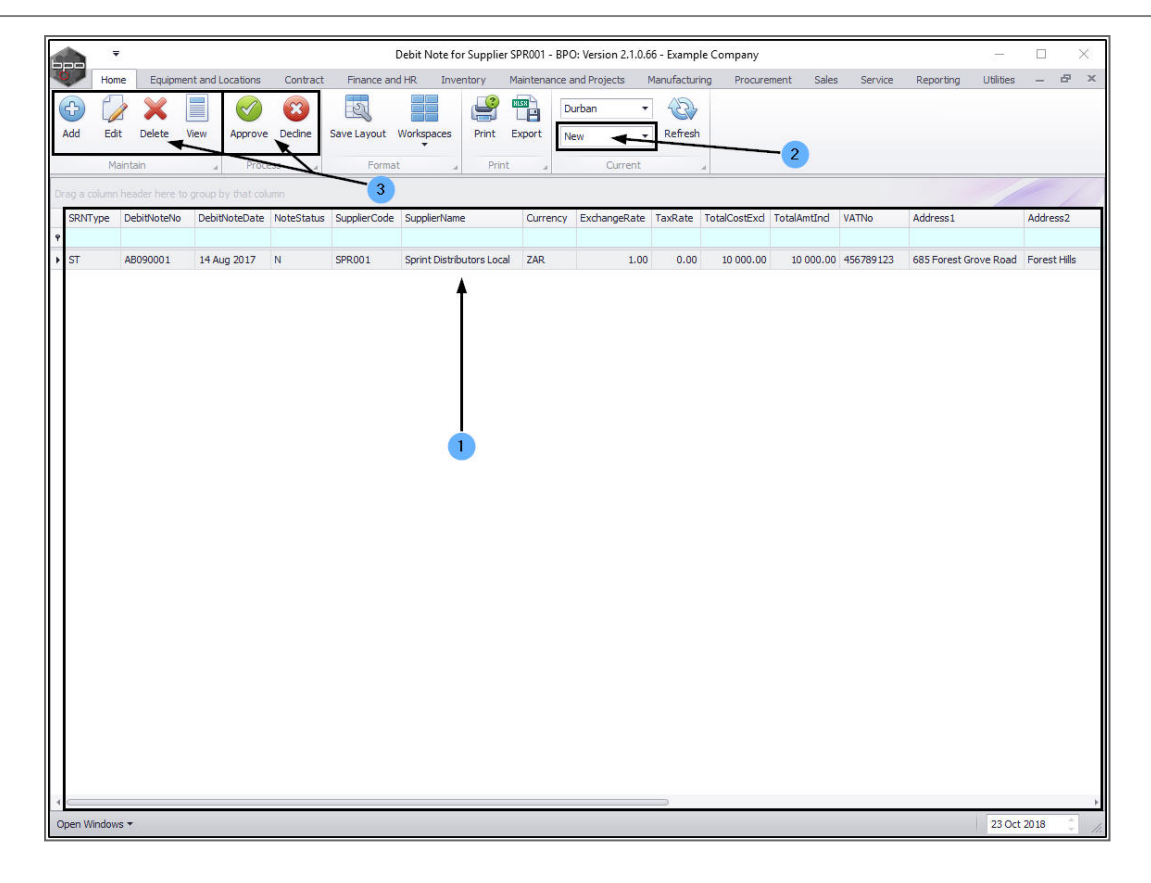

#### **OTHER DATA**

• In the *Edit Supplier - Code []* screen, click on the *Other Data* tab.

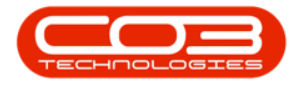

|          | Ŧ                                                                                                    |              |                     | Edit Su                   | upplier - Code | SPR001 - BPO: Version 2.1.0.66 | i - Example Con | npany       |       |         |           | 1         |      | > | ¢    |
|----------|----------------------------------------------------------------------------------------------------|--------------|---------------------|---------------------------|----------------|--------------------------------|-----------------|-------------|-------|---------|-----------|-----------|------|---|------|
| 0        | Home                                                                                                    | Equipment an | d Locations Contrac | t Finance and HR          | Inventory      | Maintenance and Projects       | Manufacturing   | Procurement | Sales | Service | Reporting | Utilities | -    | Ð | ×    |
|          | 4                                                                                                    |              |                     |                           |                |                                |                 |             |       |         |           |           |      |   |      |
|          |                                                                                                    |              |                     |                           |                |                                |                 |             |       |         |           |           |      |   |      |
| Save     | Back                                                                                                    | Workspaces   |                     |                           |                |                                |                 |             |       |         |           |           |      |   |      |
| Proce    | ss a                                                                                                    | Format "     |                     |                           |                |                                |                 |             |       |         |           |           |      |   |      |
| Links    |                                                                                                    | 4            |                     |                           |                |                                |                 |             |       |         |           |           |      |   | o    |
| Enter te | xt to sear                                                                                                    | ch P         | Туре                | General Supplier          | +              | Physical Addre                 | ss PO Box 1234  | 4           |       |         |           |           |      |   | ther |
| 1-000100 |                                                                                                    |              | Class               | Parts and Services        | •              |                                | Forest Hills    |             |       |         |           |           |      |   | Data |
| Func     | tions                                                                                                    |              | Supplier Code       | SPR001                    |                | •                              | Durban          |             |       |         |           |           |      |   | -    |
| Iten     | ns Sunnlier                                                                                                    | d.           | Supplier Name       | Sprint Distributors Local |                | ¥.                             | KZN             |             |       |         |           |           |      |   |      |
|          |                                                                                                    |              | Primary Contact     | Harry Jackson             |                | 1000 B-200                     | South Africa    |             |       |         |           |           |      |   |      |
|          |                                                                                                    |              | VAT No.             | 456789123                 |                | Postal Co                      | de 1234         |             |       |         |           |           |      |   |      |
| Not      | es                                                                                                    |              | Tax Rate            |                           | *              | * Billing Conta                | ct John Martin  |             | 1     |         |           |           |      |   |      |
|          |                                                                                                    |              | Secondary Rate      | 0.00                      |                | Billing Addre                  | ss 685 Forest G | Grove Road  |       | ĸ       |           |           |      |   |      |
|          |                                                                                                    |              | Currency            | South African Rand        | -              | •                              | Forest Hills    |             |       |         |           |           |      |   |      |
| Add      | freecos                                                                                                    |              | Payment Terms       | 60 Dave from Invoice      |                |                                | New Town        |             |       |         |           |           |      |   |      |
| Aud      | a Cooco                                                                                                    |              | Ebinoing Torms      | E Dave Signature          |                |                                | KZN             |             |       |         |           |           |      |   |      |
|          |                                                                                                    |              | Shipping Terms      | Days - Signature          |                |                                | South Africa    |             |       |         |           |           |      |   |      |
|          |                                                                                                    |              | Ship via            | Road                      |                | Bill Postal Co                 | de 1234         |             |       |         |           |           |      |   |      |
|          |                                                                                                    |              | Freight Terms       | 30 days from Delivery     |                |                                |                 |             |       |         |           |           |      |   |      |
| Deere    |                                                                                                    |              | Freight Carrier     | The Courier Guy           |                | SID                            | Durban          | wn          | -     |         |           |           |      |   |      |
| Proc     | essing                                                                                                    |              | Shipping Costs In   | icluded 🗸                 |                |                                | Johanne         | esburg      |       |         |           |           |      |   |      |
| Reg      | uisitions                                                                                                    |              | Order Method        | Cellular telephone        | •              |                                | V Pretoria      |             |       |         |           |           |      |   |      |
|          | Construction for                                                                                                    |              | Order Address       | 083 123 4567              |                |                                |                 |             |       |         |           |           |      |   |      |
|          |                                                                                                    |              |                     |                           |                |                                |                 |             |       |         |           |           |      |   |      |
|          |                                                                                                    |              |                     |                           |                |                                |                 |             |       |         |           |           |      |   |      |
| Pun      | chase Ord                                                                                                    | ers          |                     |                           |                |                                |                 |             |       |         |           |           |      |   |      |
|          |                                                                                                    |              |                     |                           |                |                                |                 |             |       |         |           |           |      |   |      |
|          | and the second second se |              |                     |                           |                |                                |                 |             |       |         |           |           |      |   |      |
| GRN      |                                                                                                    |              |                     |                           |                |                                |                 |             |       |         |           |           |      |   |      |
|          |                                                                                                    |              |                     |                           |                |                                |                 |             |       |         |           |           |      |   |      |
|          |                                                                                                    |              |                     |                           |                |                                |                 |             |       |         |           |           |      |   |      |
| Sup      | plier Invoi                                                                                                    | ces          |                     |                           |                |                                |                 |             |       |         |           |           |      |   |      |
|          |                                                                                                    |              |                     |                           |                |                                |                 |             |       |         |           |           |      |   |      |
| _        |                                                                                                    |              |                     |                           |                |                                |                 |             |       |         |           |           |      |   |      |
| Sup      | plier Retu                                                                                                    | rns          |                     |                           |                |                                |                 |             |       |         |           |           |      |   |      |
| Open Wi  | indows •                                                                                                    |              |                     |                           |                |                                |                 |             |       |         |           | 23 Oct    | 2018 | 4 |      |

 Here, there are 10 fields where you can type in *additional information* pertinent to this supplier. These additional data labels (Other 1, Other 2 etc.) can be *re-named* as per your company's requirements.

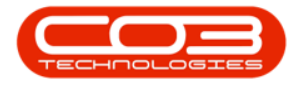

| Incomentand Locations       Critect       Pannor and PR       Twentory       Manufacturing       Proceenent       Service       Reporting       Uitiest       -       C         Image: Service       France and PR       Twentory       Manufacturing       Proceenent       Service       Reporting       Uitiest       -       C         Image: Service       France and PR       Twentory       Manufacturing       Proceenent       Service       Reporting       Uitiest       -       C         Image: Service       France and PR       Comercial Supplier       Image: Service       France and Project       Project Alddress       Postal Code       C204       Otherst       Image: Service       France and Project       Project Alddress       Project Alddress       Project Alddress       Postal Code       C204       Otherst       Image: Alddress       Postal Code       C204       Otherst       Image: Alddress       Postal Code       C204       Otherst       Image: Alddress       Postal Code       C204       Otherst       Image: Alddress       Postal Code       C204       Otherst       Image: Alddress       Postal Code       C204       Otherst       Image: Alddress       Postal Code       C204       Otherst       Image: Alddress       Postal Code       C204       Otherst       Ima                                                                                                    | -                                             |              |                     | Edit Su                   | pplier - Code | SPR001 - BPO: Version 2.1.0.66      | - Example Company       |                   |             | -         |   | >   |
|----------------------------------------------------------------------------------------------------|-----------------------------------------------|--------------|---------------------|---------------------------|---------------|-------------------------------------|-------------------------|-------------------|-------------|-----------|---|-----|
| i i i i i i i i i i i i i i i i i i i                                                                                                    | Home                                          | Equipment an | d Locations Contrac | t Finance and HR          | Inventory     | Maintenance and Projects M          | lanufacturing Procureme | ent Sales Service | e Reporting | Utilities | - | Ð   |
| a construction       a construction       a constr                                                                                                    |                                               |              |                     |                           |               |                                     |                         |                   |             |           |   |     |
| interest   Protest   rocess   Addresse   Addresse   Addresse   Valta   Supplier Code   Supplier Code   Supplier Code   Supplier Code   Supplier Code   Supplier Code   Supplier Code   Supplier Code   Supplier Code   Valta   Supplier Code   Supplier Code   Supplier                                                                                                    | we Back                                       | Workspaces   |                     |                           |               |                                     |                         |                   |             |           |   |     |
| Suppler Takes Simpler   Notes     Notes        <                                                                                                    |                                               | ÷            |                     |                           |               |                                     |                         |                   |             |           |   |     |
| s a q<br>r text to search ♥<br>NotS<br>NotS<br>NotS<br>NotS<br>NotS<br>Addresses<br>Addresses<br>Addresses<br>NotS<br>Supplier Code<br>Supplier Code<br>Supplier C | Process a                                     | Format "     |                     |                           |               |                                     |                         |                   |             |           |   |     |
| r text to search P   Votes Class   Supplier time Spritt Distributes Local   Addresses Spritt Distributes Local   Primary Contact Harry Jadason   Primary Contact Harry Jadason   Primary Contact Harry Jadason   Primary Contact Harry Jadason   Primary Contact Harry Jadason   Primary Contact Harry Jadason   Primary Contact Harry Jadason   Payment Terms GD 0.0   Secondary Hate D.00   Billing Address Soft Africa   Billing Contact Min Martin   Billing Address Soft Africa   Payment Terms GD 0.03 from Dirvice   Shipping Terms SD 0.03 from Dirvice   Shipping Conts The Courier Gu   Shipping Conts Soft Africa   Bill Postal Code 1234            Suppler Timvolees   Suppler Timvolees               Suppler Timvolees                                          South Africa   Bill Postal Code   Suppler Timvolees   Suppler Timvolees                        Suppler                                                                                                    | iks                                           | 4            |                     |                           |               |                                     |                         | Other Data        |             |           |   | -10 |
| Notes     Class     Parts and Services               Porest Hills         Outbace              Porest Hills         Outbace              Porest Hills         Outbace         Outbace         Outbace         Outbace              Porest Hills         Outbace         Outbace         Outbace         Outbace              Porest Hills         Outbace         Outbace         Outbace         Outbace         Internance         Outbace         Internance         Outbace         Internance         Internance                                                                                                    | ter text to sear                              | rch P        | Туре                | General Supplier          | -             | <ul> <li>Physical Addres</li> </ul> | S PO Box 1234           | Other1            |             |           |   |     |
| Addresses Addresses Addres                                                                                                    | Notes                                         |              | Class               | Parts and Services        |               |                                     | Forest Hills            | Other?            | Field 7     |           |   | -   |
| Addresses Suppler Returns   Addresses Spritt Strituters Local   Primary Contact Harry Jackson   VAT No 48/799123   To Cessing Tax Rate   Secondary Rate 0.00   Gurt Address Solays from Invoice   Ship Parment Terms Solays from Invoice   Shipping Terms Solays from Invoice   Shipping Terms Solays from Invoice   Shipping Terms Solays from Delvery   Freight Carrier The Courier Gurt   Shipping Corts Solays from Delvery   Freight Carrier The Courier Gurt   Shipping Corts Solays from Delvery   Shipping Corts Solays from Delvery   Freight Carrier The Courier Gurt   Shipping Corts Solays from Delvery   Shipping Corts Solays from Delvery                                                                                                    |                                               |              | Supplier Code       | SPR001                    |               | •                                   | Durban                  | Other2            | Field 2     |           |   | -   |
| Addresses Addresses Primary Contact Harry Jadison VAT No 45779123  VAT No 45779123  VAT No 4577912  VAT No 4577912  VAT No 457791 VAT NO 4577  VAT No 4577  VAT No 4577  VAT No 4577  VAT No 4577  VAT No 4577  VAT No 4577  VAT No 4577  VAT No 4577  VAT No 4577  VAT No 4577  VAT NO 457  VAT NO 457  VAT NO                                                                                                    |                                               |              | Supplier Name       | Sprint Distributors Local |               | *                                   | KZN                     | Others            | Field 5     |           |   | -   |
| VAT No. 456789123   Tax Rate    Secondary Rate 0.00   Secondary Rate 0.00   Currence South African Rand   Payment Terms 50 Days from Invoice   Shipping Terms 50 Days from Invoice   Shipping Terms 50 Days from Invoice   Shipping Terms 50 Days from Invoice   Shipping Terms 50 Days from Invoice   Purchase Orders Shipping Terms   Shipping Costs Included 1234   Freight Terms 30 days from Delivery Freight Carrier The Courre City Sites Cape Town Order Address 083 123 4567 Debit Notes Debit Notes                                                                                                    | Addresses                                     |              | Primary Contact     | Harry Jackson             |               | Protect of the                      | South Africa            | Others            | Field 4     |           |   | -   |
| rocessing     Tax Rate <ul> <li>ax Rate</li> <li>billing Contact</li> <li>billing Address</li> <li>gS condary Rate</li> <li>0.00</li> <li>Currency</li> <li>South African Rand</li> <li>"</li> <li>Bulling Address</li> <li>GS Forest Grove Road</li> <li>Forest Hills</li> <li>Corrency</li> <li>South African Rand</li> <li>"</li> <li>Bulling Address</li> <li>GS Forest Grove Road</li> <li>"</li> <li>Payment Terms</li> <li>SDays Fon Invoice</li> <li>"</li> <li>Shipping Terms</li> <li>SDays Fon Dalweice</li> <li>South Africa</li> <li>Bill Postal Code</li> <li>Tota Rate</li> <li>"</li> <li>"</li> <li></li></ul>                                                                                                    |                                               |              | VAT No.             | 456789123                 |               | * Postal Cod                        | e 1204                  | others            | Field 5     |           |   | -   |
| Secondary Rate     0.00     Billing Address     685 Forest Grove Road     Other / Field 7       Payment Terms     60 Days from Invoice     Forest Hills     New Town     Other / Field 9       Shipbing Terms     50 Days Signature     South Africa     South Africa       Shipbing Costs Included     Image: South Africa     South Africa       Bill Postal Code     1234       Parchase Orders     Order Method     Celular telephone       Order Address     033 123 4567                                                                                                    |                                               |              | Tax Rate            |                           | ÷             | * Billing Contac                    | t John Martin           | other6            | rield b     |           |   | _   |
| corcessing Currency South Africa Rand   Payment Terms 60 Days from Invoice   Shipping Terms 50 Days - Signature   Shipping Terms 50 Days - Signature   Shipping Terms 50 Days - Signature   Shipping Costs Included 224   Purchase Orders 30 days from Delivery   Freight Carrier The Courier Guy   Shipping Costs Included Cape Town   Order Method Cellular telephone   Order Address 003 123 4567                                                                                                    |                                               |              | Secondary Rate      | 0.00                      |               | Billing Addres                      | 685 Forest Grove Road   | Other/            | Field 7     |           |   | _   |
| rocessing     Payment Terms     60 Days from Invoice     New Town     CRU       Shipping Terms     5 Days - Signature     CRU     CRU       Shipping Terms     5 Days - Signature     South Africa       Purchase Orders     Shipping Costs Included     Image: Cape Town       Shipping Costs Included     Image: Cape Town       Order Hethod     Calular telephone       Order Address     003 123 4557                                                                                                    |                                               |              | Currency            | South African Rand        | -             | •                                   | Forest Hills            | Others            | Field 8     |           |   | -   |
| Payment Subjeng Terms   Ship Via Road   Ship Via Road   Freight Terms 30 days from Delivery   Freight Carrier The Coure Guy   Shipping Costs Included Order Hethod   Order Hethod Celular telephone   Order Address 003 123 4567                                                                                                    | rocessing                                     |              | Daymont Towns       | 60 Dave from Invoice      |               |                                     | New Town                | Others            | FIEID 9     |           |   | _   |
| Requisitors Ship ing rents Sugs Suglicule   Ship ing cost Ship ing cost   Purchase Orders Ship ing costs   Ship ing costs Included   Order Method Celular telephone   Order Address 083 123 4567     Suppler Invoices     Debit Notes                                                                                                    |                                               |              | Payment Terms       | 50 Days from Invoice      |               |                                     | KZN                     | Other10           | Field 10    |           |   |     |
| Suppler Returns     Debt Notes     Debt Notes                                                                                                    | Requisitions                                  |              | Shipping Terms      | 5 Days - signature        |               |                                     | South Africa            |                   |             |           |   |     |
| Pregit Lerris 3d days from Delvery     Freight Lerris 3d days from Delvery     Suppler Shipping Costs Included       Order Method Celular telephone     Order Address 003 123 4567     Suppler Trivotees     Suppler Returns     Debit Notes                                                                                                    |                                               |              | Ship Via            | Road                      | •             | Bill Postal Cod                     | e 1234                  |                   |             |           |   |     |
| Purchase Orders     Pregnt Larrier Inte Carrier July     Shipping Costs Included Id     Order Method     Celular telephone     Order Address     083 123 4557     Suppler Invoices     Suppler Returns     Debit Notes                                                                                                    |                                               |              | Freight Terms       | 30 days from Delivery     |               |                                     |                         |                   |             |           |   |     |
| Shipping Costs Included V   Order Method   Celular telephone   Order Address   083 123 4567     Suppler Invokes   Suppler Returns     Debit Notes                                                                                                    | Purchase Ord                                  | ders         | Freight Carrier     | The Courier Guy           |               | Site                                | S Cape Town             |                   |             |           |   |     |
| Order Method Celular telephone   Order Address 083 123 4567     Supplier Invoices     Debit Notes                                                                                                    |                                               |              | Shipping Costs In   | cluded 🗸                  |               |                                     | Johannesburg            |                   |             |           |   |     |
| GRNs     Order Address     D03 123 4567       Suppler Invoices     Suppler Invoices       Debit Notes                                                                                                    |                                               |              | Order Method        | Cellular telephone        | •             |                                     | V Pretoria              |                   |             |           |   |     |
| Suppler Envolves Suppler Returns Debit Notes                                                                                                    | GRNs                                          |              | Order Address       | 083 123 4567              |               |                                     |                         |                   |             |           |   |     |
|                                                                                                    | Supplier Invo<br>Supplier Retu<br>Debit Notes | ires         |                     |                           |               |                                     |                         |                   |             |           |   |     |

#### **Related Topics**

- <u>Supplier Type Static Data</u>
- Supplier Class Static Data
- Supplier Add / Edit / Delete
- Supplier Order Details Add / Edit
- Link Items Supplied incl. Unit Cost & Lead Time
- <u>Comments & Order Notes Add / Edit / Delete</u>
- Addresses Add / Edit

BPO.MNU.056